# 会社説明会 予約システム操作マニュアル 2024年10月3日

公益社団法人日本証券アナリスト協会 情報事業部 k-kaisai@saa.or.jp

| 0. | はじめに     | Зр     |
|----|----------|--------|
| 1. | 会員登録     | 4∼11p  |
| 2. | 開催予約     | 12~22p |
| 3. | 予約内容の確認  | 23~27p |
| 4. | 予約内容の変更  | 28~35p |
| 5. | 予約のキャンセル | 36~39p |
| 6. | 会員情報の変更  | 40p    |

0. はじめに

・予約サイトは、 <u>https://saaj-ir.resv.jp/</u> です。

- ・アナリスト向けは開催月の5ヶ月前、月初第一営業日の9時00分より、開催予約の受付を開始します。
- ・個人投資家向けは開催月の5ヶ月前、1日の午前0時より、開催予約の受付を開始します。
- ・事前に会員登録を行い、開催予約を行ってください。1社、1アカウント(会員)となります。
- ・開催予約は四半期毎に1枠のみ可能です。同一月に複数の予約はできません。 東京会場と大阪会場で同一月に開催される場合は、事前にメール下記お問い合わせ先までメールしてください。
- ・アナリスト向けは、開催日程を協会ウェブサイトに掲載する、概ね開催日の1ヶ月~1ヶ月半前に、協会からご登録内容を確認させていただきます。それまでは、日程変更および登録内容の変更が可能です。以後の変更はできません。ただし、会員情報の変更はいつでも可能です。
- ・個人投資家向けは、概ね開催10週間前(キャンセル料発生日)に、ご登録内容を確認します。
- ・お問い合わせ
  - アナリスト向け:<u>k-kaisai@saa.or.jp</u>
  - 個人投資家向け:<u>i-kaisai@saa.or.jp</u>
  - 大阪会場(アナリスト向け、個人投資家向け):<u>s-osaka@saa.or.jp</u>

- ・開催予約をする前に、「会員登録」を行ってください。
- ・1社、1アカウント(会員)の作成が可能です。

| 8 @                            | 📋 saaj-ir.resv.jp                                                                                              | - 0                                | ×           |
|--------------------------------|----------------------------------------------------------------------------------------------------|------------------------------------|-------------|
| ← C A ttps://saaj-ir.resv.jp   |                                                                                                    |                                    | Ø           |
|                                | SAA) 日本語券アナリスト協会<br>Elsevielle Autoration of Jean                                                              |                                    | 0,          |
|                                |                                                                                                    |                                    | <b>e</b>    |
| -                              |                                                                                                    |                                    | *           |
| Ŧ                              | アナリスト向け会社説明会開催申込み                                                                                              |                                    | ž           |
|                                | ・第2セミナールーム(兜2)…収容人員105人、スクリーン(120インナリイト画面、アスペクト比16:9)<br>・第3セミナールーム(兜3)…収容人員105人、スクリーン(100インチノーマル画面、アスペクト比4:3) |                                    | 0           |
|                                | ・小会議室 (兜1)…収容人員 36人、スクリーン(100インチノーマル画面、アスペクト比4:3)                                                              |                                    | 0           |
|                                | ・27回云物 …」200云物を12初00上、27回云物石と開催用如时间を豆球してくたさい。                                                                  |                                    | -           |
|                                |                                                                                                    |                                    | <u>544)</u> |
|                                |                                                                                                    |                                    | _           |
|                                |                                                                                                    |                                    | Ŧ           |
|                                |                                                                                                    |                                    |             |
|                                | 公益社団法人日本証券アナリスト協会                                                                                              |                                    |             |
|                                |                                                                                                    |                                    |             |
|                                |                                                                                                    |                                    |             |
|                                |                                                                                                    |                                    |             |
|                                |                                                                                                    |                                    |             |
|                                |                                                                                                    |                                    |             |
|                                |                                                                                                    |                                    |             |
|                                |                                                                                                    |                                    |             |
|                                |                                                                                                    |                                    |             |
|                                |                                                                                                    |                                    |             |
|                                | 本一厶                                                                                                    |                                    |             |
| 公益社団法人日本証券アナリスト協会<br>〒103-0026 |                                                                                                    |                                    |             |
| 東京都中央区日本備売町2-1(東京証券取引所ビル5階)    |                                                                                                    | このサイトはブライバシー保護のためSSU暗号化達信を使用しています。 | \$ <u>3</u> |
| 💾 Q. 検索 🎇 💻 🛃 🏊 🧟              | 💿 💿 🤹 📮 🏚 🚈                                                                                                    | へ 🥶 あ �Þ 🕬 🐼 16:55 💂 🖡             | <u>/</u>    |

- ・「ログインID」から順に登録を行ってください。
- ・「ログインID」と「パスワード」は可能な範囲で共有してください。

|              | saaj-ir.resvjp/reserve/reg_member.php?x=1715662289                                         |                    |             | · <u> </u> | ð   | ×           |
|--------------|--------------------------------------------------------------------------------------------|--------------------|-------------|------------|-----|-------------|
| $\leftarrow$ | C A ttps://saaj-ir.resv.jp/reserve/reg_member.php?x=1715662289                             | A <sup>™</sup> ☆ ● | 3   C) ζ≡   | ÷          |     | 0           |
|              | SAAI<br>日本証券アナリスト協会<br>To Societies Analysis Analysis Analysis Analysis Analysis and Sages |                    |             |            | Î   | Q.          |
| +            | 会員登録                                                                                       |                    |             |            |     | *           |
|              | 1社1会員の登録となります。<br>ログインIDとパスワードは可能な範囲で共有の上、グループアドレスの登録を検討してください。                            |                    |             |            |     | ±r<br>o     |
|              | また、会員情報は申込の都度、最新情報に更新してください。<br>ご質問はk-kaisai@saa.or.jp、i-kaisai@saa.or.jpまでメールにてお問合せください。  |                    |             |            |     | <u>0</u>    |
|              | ログイン情報                                                                                     |                    |             |            |     | <u>SANJ</u> |
|              | Marcola ログインID<br>XXXX                                                                     |                    |             |            |     | +           |
|              |                                                                                            | .カしてくけ             | <b>ごさい。</b> |            |     |             |
|              |                                                                                            |                    |             |            |     |             |
|              | XXXX           半角英数字4文字                                                                    |                    |             |            |     |             |
|              | る 和 全 社 名 XXXX株式会社                                                                         |                    |             |            |     |             |
|              | 「株式会社」は省略せずに正式社名の登録をお願いします。<br><b>233 上場市場</b>                                             |                    |             |            |     |             |
|              | ブライム・                                                                                      |                    |             |            |     | (j)         |
|              | - Q. éga 🛛 💥 😤 🔲 🛃 🏠 📀 💿 💕 🧰 🖉 👘                                                           | ^                  | 🧕 あ 🕹 🖤     | 13:52      | , 🌲 |             |

#### ・必須項目を全て登録してください。

| 6   | saaj-ir.resv.jp/reserve/reg_member.php?x=1715662289         |      |   |     |         | -                | ð    | ×            |
|-----|-------------------------------------------------------------|------|---|-----|---------|------------------|------|--------------|
| ← C | https://saaj-ir.resv.jp/reserve/reg_member.php?x=1715662289 | A* 🗘 | 0 | 3 0 | .D {≦ ( | ÷ %              |      | Ø            |
|     | る 3 3 上場市場<br>プライム ▼                                        |      |   |     |         |                  | •    | Q<br>•       |
|     | 233 決算期                                                     |      |   |     |         |                  |      | -            |
|     | 3月 *                                                        |      |   |     |         |                  |      | 11<br>()     |
|     | ▶ ● ● ● ● ● ● ● ● ● ● ● ● ● ● ● ● ● ● ●                     |      |   |     |         |                  |      | 0            |
|     | 1030026     住所検索       - (ハイフン) なし7桁                        |      |   |     |         |                  |      | -            |
|     | ◎ 31 都道府県                                                   |      |   |     |         |                  |      | <u>SAN</u> J |
|     | 東京都 ▼                                                       |      |   |     |         |                  |      | -            |
|     |                                                             |      |   |     |         |                  |      | т            |
|     | <ul> <li></li></ul>                                         |      |   |     |         |                  |      |              |
|     | 中央区日本橋兜町2-1                                                 |      |   |     |         |                  |      |              |
|     | (10) 建物名など                                                  |      |   |     |         |                  |      |              |
|     | 東京証券取引所ビル5階                                                 |      |   |     |         |                  |      |              |
|     | 2011 担当部署                                                   |      |   |     |         |                  |      |              |
|     | 経営企画部                                                       |      |   |     |         |                  |      |              |
|     | ◎31 担当者                                                     |      |   |     |         |                  |      |              |
|     | 証券 太郎                                                       |      |   |     |         |                  |      |              |
|     | 2011年1日1日1日1日1日1日1日1日1日1日1日1日1日1日1日1日1日1日                   |      |   |     |         |                  |      |              |
|     | 9999999999                                                  |      |   |     |         |                  |      |              |
|     | - (ハイフン) なし11桁以内                                            |      |   |     |         |                  |      |              |
|     | 2011年1月1日日本の日本の日本の日本の日本の日本の日本の日本の日本の日本の日本の日本の日本の            |      |   |     |         |                  | ۲ O  |              |
|     | 8888888888                                                  |      |   |     |         |                  | ップに戻 | 567          |
|     | - (リ\イフン) なし11桁以内                                           |      |   |     |         |                  | 3    | ŝ            |
| C   | i kéz 🛛 🏋 💭 🔜 🖉 💿 💿 💕 🧰 🖓                                   |      | ~ | • あ | ゆう 🖓 🔄  | 14:00 2024/05/14 | â (  | 1            |

🌠 💷 🤰 🏹 🧕

💿 🧟 📄 💵 🐠

Q 検索

- ・「メールアドレス」は複数登録可能です。グループアドレスの登録も検討ください。
- 「請求先担当者」「請求先メールアドレス」は先に登録と同じ場合も登録してください。

|   | image: saaj-ir.resv.jp/reserve/reg_member.php?x=1715662289      | -               | Ō     | ×        |
|---|-----------------------------------------------------------------|-----------------|-------|----------|
| ~ | C 🙃 https://saaj-ir.resv.jp/reserve/reg_member.php?x=1715662289 | A 🟠 🥥 🗘 🗅 🗲 🕀 🤻 | ··· · | - 📀      |
|   | 9999999999           - リ\イフ>) なし11桁以内                           |                 | ŕ     | ٩        |
| + |                                                                 |                 |       | <i>•</i> |
|   | - ()(イフン) なし11桁以内                                               |                 |       | ±Χ       |
|   | 図31 メールアドレス                                                     |                 |       | 0        |
|   | k-kaisai@saa.or.jp                                              |                 |       | 0        |
|   | k-kaisai@saa.or.jp<br>※確認のためにもう一度入力してください                       |                 |       | 544      |
|   | <b>668</b> メールアドレス 2                                            |                 |       |          |
|   | XXXX@saa.or.jp                                                  |                 |       | +        |
|   | 100 メールアドレス3                                                    |                 |       |          |
|   | YYYY@saa.or.jp                                                  |                 |       |          |
|   | ◎ 請求先担当者                                                        |                 |       |          |
|   | 証券 太郎                                                           |                 |       |          |
|   | 2011 請求先メールアドレス                                                 |                 |       |          |
|   | k-kaisai@saa.or.jp                                              |                 |       |          |
|   | (1) 請求先メールアドレス 2                                                |                 |       |          |
|   | XXXX@saa.or.jp                                                  |                 |       |          |
|   |                                                                 |                 |       |          |
|   |                                                                 |                 | ۵     | •        |
|   |                                                                 |                 | トップに  |          |
|   | その他特記事項等があれば適宜記載してください。                                         |                 | Kる    | - 63     |

# ・全ての項目を登録後、「次へ進む」をクリックしてください。

| 8            | saaj-ir.resv.jp/reserve/reg_member.php?x=1715662289                  |       |                 |           | -                                       | ð X      |    |
|--------------|----------------------------------------------------------------------|-------|-----------------|-----------|-----------------------------------------|----------|----|
| $\leftarrow$ | C A thtps://saaj-ir.resv.jp/reserve/reg_member.php?x=1715662289      | A* 🖒  | ○ ③ □ ①         | €= @      | ~~~~~~~~~~~~~~~~~~~~~~~~~~~~~~~~~~~~~~~ | 🄇        | ľ  |
| ٦            | ※確認のためにもう一度入力してください                                                  |       |                 |           |                                         | <b>a</b> |    |
|              | (注意) メールアドレス2                                                        |       |                 |           |                                         |          |    |
| +            | XXXX@saa.or.jp                                                       |       |                 |           |                                         |          | r. |
|              | 低急 メールアドレス3                                                          |       |                 |           |                                         | ±*       |    |
|              | YYYY@saa.or.jp                                                       |       |                 |           |                                         | 0        |    |
|              | ◎31 請求先担当者                                                           |       |                 |           |                                         | 0        |    |
|              | 証券 太郎                                                                |       |                 |           |                                         | SAU      |    |
|              | ◎31 請求先メールアドレス                                                       |       |                 |           |                                         | _        | -  |
|              | k-kaisai@saa.or.jp                                                   |       |                 |           |                                         | +        |    |
|              | (11) 請求先メールアドレス 2                                                    |       |                 |           |                                         |          |    |
|              | XXXX@saa.or.jp                                                       |       |                 |           |                                         |          |    |
|              | (13) その他特記事項                                                         |       |                 |           |                                         |          |    |
|              | その他特記事項等があれば適宜記載してください。<br>次へ進む                                      |       |                 |           |                                         |          |    |
|              | ホーム<br>公益社開法人日本証券アナリスト協会<br>〒103-0026<br>東京都中央区日本観兜町2-1(東京証券取引所ビル5階) | このサイト | ーはプライバシー保護のためSt | に暗号化通信を使用 | しています。                                  | ● トップに戻る |    |
|              | Q ## 🕺 💭 💶 🤷 🏊 💽 🧕 💁 📲 📲 🐢                                           |       | へ 💁 あ           | 吟 🕸 🖏     | 14:02<br>2024/05/14                     | 🏩 🐔      |    |

・登録内容を確認してください。

| : |                                                | saaj-ir.resv.jp/reserve/reg_member.php?x=1715663051           | AN  |   | ~ I   | in 🐣 | -       | ð            | ×                          |
|---|------------------------------------------------|---------------------------------------------------------------|-----|---|-------|------|---------|--------------|----------------------------|
|   | U intubs//saaj-intesvyp/reserve/reg_inember.ph | ALE TH JG603031<br>SAA 日本課券アナリスト協会<br>日本課券アナリスト協会             | ~ ¥ |   |       | =7 4 | v⊞ ~¥   | í            | 9                          |
| + |                                                | 会員登録確認<br>以下の内容を確認してください。                                     |     |   |       |      |         |              | 4<br>11<br>0<br>0          |
|   |                                                | ログインID<br>xxxx<br>  パスワード                                     |     |   |       |      |         |              | <b>▼</b><br><u>S₩</u><br>+ |
|   |                                                | 基本情報<br>I証券コード<br>XXXX<br>会社名<br>Vacate Table                 |     |   |       |      |         |              |                            |
|   |                                                | <b>上場市場</b><br>ブライム       決算期       3月                        |     |   |       |      |         |              |                            |
|   |                                                | <ul> <li>郵便番号</li> <li>1030026</li> <li>都道府県</li> </ul>       |     |   |       |      |         |              |                            |
|   |                                                | <ul> <li>東京都</li> <li>市区町村・番地</li> <li>中央区日本橋兜町2-1</li> </ul> |     |   |       |      |         |              |                            |
|   |                                                | 建物名など           東京証券取引所ビル5階           担当部署                    |     |   |       |      |         |              | \$                         |
|   | Q検索 🤾 😭 🔲 🏄 汝 🧟 🕻                              | 🤊 🔼 📲 🔚 🔺 🐠                                                   |     | ^ | • 💁 A | ずら   | 2024/05 | :07<br>/14 📮 |                            |

# ・登録内容を確認後、「登録する」をクリックしてください。

| :            | ŵ                                                              | saaj-ir.resv.jp/reserve/reg_member.php?x=1715663051 |   |                  |                 |     |         | _         | Ō     | ×          |
|--------------|----------------------------------------------------------------|-----------------------------------------------------|---|------------------|-----------------|-----|---------|-----------|-------|------------|
| $\leftarrow$ | C 🙃 https://saaj-ir.resv.jp/reserve/reg_member.ph              | p?x=1715663051                                      | A | ☆                | o (3            |     | 5≡ (    | ÷ %       |       | 0          |
|              |                                                                | <b>建物名など</b><br>東京証券取引所ビル5階                         |   |                  |                 |     |         |           | •     | Q          |
| +            |                                                                | ┃ 担当部署<br>経営企画部                                     |   |                  |                 |     |         |           |       | <i>•</i>   |
|              |                                                                |                                                     |   |                  |                 |     |         |           |       | ±ĭ         |
|              |                                                                | 電話番号                                                |   |                  |                 |     |         |           |       | 0          |
|              |                                                                | 9999999999<br>当日連絡可能な電話番号                           |   |                  |                 |     |         |           |       |            |
|              |                                                                | 8888888888888888888888888888888888888               |   |                  |                 |     |         |           |       | <u>SM)</u> |
|              |                                                                | k-kaisai@saa.or.jp<br>メールアドレス2                      |   |                  |                 |     |         |           |       | +          |
|              |                                                                | XXXX@saa.or.jp<br>メールアドレス3                          |   |                  |                 |     |         |           |       |            |
|              |                                                                | YYYY@saa.or.jp<br>請求先担当者                            |   |                  |                 |     |         |           |       |            |
|              |                                                                | 証券 太郎<br><b>請求先メールアドレス</b>                          |   |                  |                 |     |         |           |       |            |
|              |                                                                | k-kaisai@saa.or.jp                                  |   |                  |                 |     |         |           |       |            |
|              |                                                                | 請求先メールアドレス2       XXXX@saa.or.jp                    |   |                  |                 |     |         |           |       |            |
|              |                                                                | 前の画面に戻る                                             |   |                  |                 |     |         |           |       |            |
|              |                                                                |                                                     |   |                  |                 |     |         |           |       |            |
|              | 公益社団法人日本証券アナリスト協会<br>〒103-0026<br>高齢的中央ワスト協知町2011(東京証券路辺所ビルミ際) | ホーム                                                 |   | <u>-044</u> 5/47 | <b>コイパシー保</b> 留 |     | 22个通信友使 | 用しています。   | トップに戻 | 53         |
|              |                                                                |                                                     |   |                  |                 |     |         | 14:0      | 8     | ~          |
|              | - Q 検索 - 🥻 🏹 📮 🥌 💆 🛃 🕻                                         |                                                     |   |                  | ^ 2             | A M | > 다)) 같 | 2024/05/1 | 4 🕂   | PRE        |

- ・会員登録が完了しました。
- ・「ホームへ」をクリックし、ご希望の開催枠を予約してください。

| :            | Ô                   |                                      |               |                                                                    | aaj-ir.resv.jp/reserve/reg_member.php?m | ode=new_fin&x=1715663486 |             |                  |                  | - 0                     | o x         |    |
|--------------|---------------------|--------------------------------------|---------------|--------------------------------------------------------------------|-----------------------------------------|--------------------------|-------------|------------------|------------------|-------------------------|-------------|----|
| $\leftarrow$ | Câ                  | https://saaj-ir.resv.jp/reserve/reg_ | member.php?mo | ode=new_fin&x=1715663486                                           |                                         |                          |             | A <sup>™</sup> ☆ | 3 (D) (S)        | · 🕀 🗞                   | 🔇           |    |
|              |                     |                                      | S             | AAJ<br>日本証券アナリスト協会<br>The Securities Analysis Association of Japan |                                         |                          | マイページ ログアウト |                  |                  |                         | Q.<br>      |    |
| +            |                     |                                      |               |                                                                    |                                         |                          |             |                  |                  |                         | -           |    |
|              |                     |                                      |               |                                                                    | 会員登録が完了しま                               | した。                      |             |                  |                  |                         | ±X          |    |
|              |                     |                                      |               |                                                                    |                                         |                          |             |                  |                  |                         | 0           |    |
|              |                     |                                      |               |                                                                    | ホームへ                                    |                          |             |                  |                  |                         | o,          |    |
|              |                     |                                      |               |                                                                    |                                         |                          |             |                  |                  |                         | -           |    |
|              |                     |                                      |               |                                                                    |                                         |                          |             |                  |                  |                         | <u>544)</u> |    |
|              |                     |                                      |               |                                                                    |                                         |                          |             |                  |                  |                         |             |    |
|              |                     |                                      |               |                                                                    |                                         |                          |             |                  |                  |                         | +           |    |
|              |                     |                                      |               |                                                                    |                                         |                          |             |                  |                  |                         |             |    |
|              |                     |                                      |               |                                                                    |                                         |                          |             |                  |                  |                         |             |    |
|              |                     |                                      |               |                                                                    |                                         |                          |             |                  |                  |                         |             |    |
|              |                     |                                      |               |                                                                    |                                         |                          |             |                  |                  |                         |             |    |
|              |                     |                                      |               |                                                                    |                                         |                          |             |                  |                  |                         |             |    |
|              |                     |                                      |               |                                                                    |                                         |                          |             |                  |                  |                         |             |    |
|              |                     |                                      |               |                                                                    |                                         |                          |             |                  |                  |                         |             |    |
|              |                     |                                      |               |                                                                    |                                         |                          |             |                  |                  |                         |             |    |
|              |                     |                                      |               |                                                                    |                                         |                          |             |                  |                  |                         |             |    |
|              |                     |                                      |               |                                                                    |                                         |                          |             |                  |                  |                         |             |    |
|              |                     |                                      | _             |                                                                    |                                         |                          |             |                  |                  |                         |             |    |
|              | 公益社団法人              | 日本証券アナリスト協会                          |               |                                                                    | <u></u> ホーム                             |                          |             |                  |                  |                         |             |    |
|              | 〒103-0026<br>東京都中央区 | 日本橋兜町2-1(東京証券取引所ピル5階)                |               |                                                                    |                                         |                          |             | このサイトは、          | プライバシー保護のためSSL暗目 | 化通信を使用しています。            | <b>6</b>    |    |
|              | Q 検索                | **** 🗐 🖉 🎾                           | 2 🧿           | o 🤹 📮 🧃                                                            | •                                       |                          |             |                  | ^ <b>፩</b> A ⊮⊳⊄ | ) 🄄 14:11<br>2024/05/14 | •           | 11 |

# ・「直近空き状況」をクリックしてください。

| Ô                                                                | 📋 saaj-ir.resv.jp/?x=1715673211                                                                                                    | - 0 X                              |
|------------------------------------------------------------------|----------------------------------------------------------------------------------------------------|------------------------------------|
| - C 🙃 🖻 https://saaj-ir.resv.jp/?x=1715673211                    | SAAI<br>日本証券アナリスト協会<br>The facuities Association of Jepan                                                                                                    | A ☆) ◎ ଓ   ഥ ¢ ⊕ ጭ … 🤇<br>         |
|                                                                  | Pナリントロクトロクト         (知知日、日本の日本)         (100人、スクリーン (100インチワイド画画、アスペクト比16:9)         (100インチリーマル画画、アスペクト比4:3)         (100インチリーマル画画、アスペクト比4:3)         (100インチリーマルの一)         (100インチリーマルの一)         (100インチリーンチリーンチリーンチリーンチリーンチリーンチリーンチリーンチリーンチリー |                                    |
| 公益社団法人日本証券アナリスト協会<br>〒103-0026<br>東京都中央区日本講売町 21 (東京証券取引所ビル 5 階) | <b>π</b> -Δ                                                                                                    | このサイトはブライバシー保護のためSSL暗号化通信を使用しています。 |
| 🛛 Q 検索 🏾 🎇 🗖 🧟 🍞                                                 | o 🤹 🚔 🖕 🧶                                                                                                    | へ 🧕 あ 吟 印 編 2024/05/14 💂 🐔         |

- 2. 開催予約
- ・ご希望の月を選択してください。
- ・「O」となっている開催枠から、ご希望の開催枠を予約してください。
- ・1社、1枠のみ予約が可能です。2枠の予約はできませんが、期限までは自由に開催枠を変更できます。

| 2            | Ô           |       |                                               |                                              |                                 | 📋 saaj-ir.re              | sv.jp/reserve/calendar.pl             | hp?x=1715671076                               |                                                |          |      |            |          |           | -                   | ð | ×        |
|--------------|-------------|-------|-----------------------------------------------|----------------------------------------------|---------------------------------|---------------------------|---------------------------------------|-----------------------------------------------|------------------------------------------------|----------|------|------------|----------|-----------|---------------------|---|----------|
| $\leftarrow$ | С           | ଜ     | https://saaj-ir.resv.jp/reserve/calendar.php? | x=1715671076                                 |                                 |                           |                                       |                                               |                                                |          | A* 🖒 | <b>)</b> ( | 3   CD   | £= @      | ~~                  |   | <b>Ø</b> |
|              |             |       |                                               | SAAJ<br>H本証券アナレ<br>The Securities Analysis A | リスト協会<br>isociation of Japan    |                           |                                       |                                               | र1%-                                           | -ジ ログアウト |      |            |          |           |                     | Î | Q.       |
| +            |             |       |                                               | 以下のスケジュー。                                    | ルから希望の月を選択                      | して予約してください                | <sup>1</sup> o                        |                                               |                                                |          |      |            |          |           |                     |   | **<br>** |
|              |             |       |                                               | 表示条件                                         |                                 |                           |                                       |                                               |                                                |          |      |            |          |           |                     |   | 0        |
|              |             |       |                                               | アナリスト向け                                      | 会社説明会                           | *                         |                                       |                                               |                                                |          |      |            |          |           |                     |   | 0        |
|              |             |       |                                               | 今月 〈 20                                      | 24年07月 >                        |                           |                                       |                                               |                                                | 日月       |      |            |          |           |                     |   | SANJ     |
|              |             |       |                                               | B                                            | 月                               | 火                         | 水                                     | 木                                             | 金                                              | ±        |      |            |          |           |                     |   |          |
|              |             |       |                                               | 30                                           | 7/1                             | 2                         | 3                                     | 4                                             | 5                                              | 6        |      |            |          |           |                     |   | +        |
|              |             |       |                                               |                                              | ○ 残 1 10:00-11:00<br>兜 2        | ○ 题1 10:00-12:00<br>外部会場  | ○ 残 1 10:00-11:00<br>兜 2              |                                               |                                                |          |      |            |          |           |                     |   |          |
|              |             |       |                                               |                                              | ○ 残 1 10:00-11:00<br>兜 3        | ☑ 器 1 13:00-18:00<br>外部会場 | ○ 残 1 10:00-11:00<br>兜 3              |                                               |                                                |          |      |            |          |           |                     |   |          |
|              |             |       |                                               |                                              | ○ 账 1 10:00-11:00<br>兜 1        |                           | ○残1 13:30-14:30<br>兜2                 | ◎ 第2セミ:                                       | ナールーム(東京)                                      |          |      |            |          |           |                     |   |          |
|              |             |       |                                               |                                              | <mark> </mark>                  |                           | <mark>〇</mark> 残 1 14:30-15:30<br>兜 3 |                                               |                                                |          |      |            |          |           |                     |   |          |
|              |             |       |                                               |                                              | ○ 該1 13:30-14:30<br>第1          |                           | <b>X</b> 残 0 15:30-16:30<br>          | <ul> <li>▶ 7/3 (水)</li> <li>▶ アナリス</li> </ul> | 13:30-14:30<br>ト向け会社説明会                        |          |      |            |          |           |                     |   |          |
|              |             |       |                                               |                                              | <b>○</b> 残 1 14:30-15:30<br>曲 3 |                           |                                       | ▶ 東京                                          | an ba - 2011 a stational and an anna anna anna |          |      |            |          |           |                     |   |          |
| _            |             |       |                                               | 7                                            | 8                               | 9                         | 10                                    | > 1 1                                         | 間にる                                            | 13       |      |            |          |           |                     |   |          |
|              | 【会          | 法場    | ]                                             |                                              |                                 |                           |                                       |                                               |                                                |          |      |            |          |           |                     |   |          |
|              | • 盆         | 在 2 - | ヤミナールーム                                       | 14                                           | 15                              | 16                        | 17                                    | 18                                            | 19                                             | 20       |      |            |          |           |                     |   |          |
|              | ッ<br>、<br>空 | 「ここ」  |                                               | 21                                           | 22                              | 23                        | 24                                    | 25                                            | 26                                             | 27       |      |            |          |           |                     |   |          |
|              | • 54        |       |                                               |                                              |                                 |                           |                                       |                                               |                                                |          |      |            |          |           |                     |   |          |
|              | • /]        |       | 武     シ     は                                 | 28                                           | 29                              | 30                        | 31                                    | 8/1                                           | 2                                              | 3        |      |            |          |           |                     |   |          |
|              | ・夕          | 1133  | 会場                                            |                                              |                                 |                           |                                       |                                               |                                                |          |      |            |          |           |                     |   |          |
|              |             |       |                                               | ○ 受付中 🛛 疋                                    | 見になりました                         |                           |                                       |                                               |                                                |          |      |            |          |           |                     |   |          |
|              | 【開          | 目催月   | 開始時間 <mark>】:10:00、13</mark>                  | :30、15:30                                    | )、17:15                         |                           |                                       |                                               |                                                |          |      |            |          |           |                     |   |          |
|              |             |       | ただし、                                          | 5月と11月                                       | は9:00、1                         | 1:00、13:3                 | 30、15:30                              | ) <u>17:1</u> !                               | 5                                              |          |      |            |          |           |                     |   | ŝ        |
|              |             |       | (外部会)                                         | 場は、午前                                        | ī・午後の                           | 任意の時間                     | 間)                                    |                                               |                                                |          |      | ^          | <u>ම</u> | > 口)) 243 | 16:18<br>2024/05/14 | ٠ |          |
|              |             |       |                                               |                                              |                                 |                           |                                       |                                               |                                                |          |      |            |          |           |                     |   |          |

| ・ご妾望の開催枠である                                                                                                    | ことを確認し 「次へ進む」をク                                                                                                    | リックしてください                                                               |                                                        |            |
|----------------------------------------------------------------------------------------------------|----------------------------------------------------------------------------------------------------|-------------------------------------------------------------------------|--------------------------------------------------------|------------|
|                                                                                                    |                                                                                                    |                                                                         |                                                        |            |
| <ul> <li>C isaaj-ir.resvjp/reserve/res_timetbl_detail.php?keyid=285</li> <li>C isaaj-ir.resvjp/reserve/res_timetbl_detail.php?keyid=285</li> </ul> | 48rres_btn=18rreserve_mode=8rreserve_mode_user=8rcancel_guest_hash=8troken_timetbl_dtl=0XkAu9FCr<br>retbl_detail.php?keyid=28548rres_btn=18rreserve_mode=8rreserve_mode_user=8rcancel_gu | rzM9hmJe07x9fWB0dyNjmd6O&cur_categ_id=6&cur_year=2024&cur_month=6&cur_d | ay=1&view_mode=month&view_list=0&relation_mp=1&x=1 — C | 5 ×<br>🏠   |
|                                                                                                    | SAAJ<br>日本証券アナリスト協会<br>Ha Structure Analysis Association of System                                                                                                    | マイページ ログアウト                                                             |                                                        | ٩          |
| +                                                                                                    |                                                                                                    |                                                                         |                                                        | -          |
|                                                                                                    | 受付中                                                                                                    | 残 1                                                                     |                                                        | ±x         |
|                                                                                                    | 第2セミナールーム(東京)                                                                                                    |                                                                         |                                                        | 6          |
|                                                                                                    | - 2024/02/02 (-+) 12:20-14:20                                                                                                    |                                                                         |                                                        | *          |
|                                                                                                    | ■ 2024/07/05 (水) 15:50-14:50                                                                                                    |                                                                         |                                                        | <u>540</u> |
|                                                                                                    | ■ [アナリスト向け/個人投資家向け] アナリスト向け会社説明会     ■     = [会場] 東京                                                                                                    |                                                                         |                                                        | +•         |
|                                                                                                    | 前の画面に戻る                                                                                                    | 次へ進む                                                                    |                                                        |            |
|                                                                                                    |                                                                                                    |                                                                         |                                                        |            |
|                                                                                                    |                                                                                                    |                                                                         |                                                        |            |
|                                                                                                    |                                                                                                    |                                                                         |                                                        |            |
|                                                                                                    |                                                                                                    |                                                                         |                                                        |            |
|                                                                                                    |                                                                                                    |                                                                         |                                                        |            |
|                                                                                                    | +                                                                                                    | <i>.</i>                                                                |                                                        |            |
| 公社社団法人日本証券アナリスト協会<br>〒103-0026<br>東京都中央区日本橋売町21(東京証券取引所ビル5階)                                                                                       |                                                                                                    | <u></u>                                                                 | このサイトはプライバシー保護のためSSL暗号化造信を使用しています。                     | \$         |
| 🚦 Q. 検索 🎇 🗐 🖉 ≽                                                                                                    | o 🗉 o 🤹 🚔 🤴                                                                                                    |                                                                         | へ 💁 A 秒 句》 😂 🤐 9:46<br>2024/05/15 J                    | . 🥋        |

- ・「【アナリスト向け】キャンセルポリシー」に同意してください。
- ・順に必須項目を全て登録してください。
- ・「【共通】筆頭登壇者 役職・氏名」は1名でお願いします。

|   | Ô       | saaj-ir.resv.jp/reserve/res_attr.php?tmp_key=561315895137206667&treserve_mode_user=0&tx=1715734108        |                  |   |            |        | _      | ð      | ×    |
|---|---------|----------------------------------------------------------------------------------------------------|------------------|---|------------|--------|--------|--------|------|
| ~ | C Ŵ     | thttps://saaj-ir.resv.jp/reserve/res_attr.php?tmp_key=561315895137206667&reserve_mode_user=0&x=1715734108 | A <sup>™</sup> ☆ | 0 | 3   0      | £≡     | ¢      | · · ·  | · 📀  |
|   |         | SAAJ     部は単規し入<br>日本証券アナリスト協会     マイページ     ログアウト                                                        |                  |   |            |        |        |        | Î 🍃  |
| + |         |                                                                                                    |                  |   |            |        |        |        |      |
|   |         | 開催申込書                                                                                                    |                  |   |            |        |        |        |      |
|   |         | 831 【アナリスト向け】 キャンセルポリシー                                                                                   |                  |   |            |        |        |        | 24   |
|   |         |                                                                                                    |                  |   |            |        |        |        | 0    |
|   |         | 協会ウェブザイトに開催情報を掲示後、キャンセルおよび日時・会場を変更する場合は、下記のキャンセル料・変更料を申し受けます。予めご了承ください。                                   |                  |   |            |        |        |        | •    |
|   |         | <ul> <li>(1) 開催日の1週間前までのキャンセル・・・開催費の50%</li> <li>(2) 開催日の7日以内のキャンセル(応答日ベース)・・・開催費の100%</li> </ul>         |                  |   |            |        |        |        |      |
|   |         | (3) 日時・会場の変更・・・50,000円                                                                                    |                  |   |            |        |        |        | SANJ |
|   |         | ▶ ● ● ● ● ● ● ● ● ● ● ● ● ● ● ● ● ● ● ●                                                                   |                  |   |            |        |        |        |      |
|   |         | 代表取締役東京太郎                                                                                                 |                  |   |            |        |        |        | +•   |
|   |         | 筆頭登壇者は1名でお願いします。                                                                                          |                  |   |            |        |        |        |      |
|   |         | ◎221 【共通】筆頭登壇者 氏名のふりがな                                                                                    |                  |   |            |        |        |        |      |
|   |         | とうきょう たろう                                                                                                 |                  |   |            |        |        |        |      |
|   |         | ●331 【アナリスト向け】 観客の有無                                                                                      |                  |   |            |        |        |        |      |
|   |         | ● 有                                                                                                    |                  |   |            |        |        |        |      |
|   |         | ○ 無                                                                                                    |                  |   |            |        |        |        |      |
|   |         | ▲31 【アナリスト向け】ライブ・オンデマンド配信の有無                                                                              |                  |   |            |        |        |        |      |
|   |         | <ul><li>A.ライブ配信(JSF)</li></ul>                                                                            |                  |   |            |        |        |        |      |
|   |         | <ul><li>A.ライブ配信(IB)</li></ul>                                                                             |                  |   |            |        |        |        |      |
|   |         | ○ B.オンデマンド配信(JSF)                                                                                         |                  |   |            |        |        |        |      |
|   |         | ○ B.オンデマンド配信(IB)                                                                                          |                  |   |            |        |        |        |      |
|   |         | ○ C.ライブ配信+オンデマンド配信(JSF)                                                                                   |                  |   |            |        |        |        |      |
|   |         | ● C.ライブ配信+オンデマンド配信(IB)                                                                                    |                  |   |            |        |        |        |      |
|   |         | <ul> <li>D.自社で手配(ライブ配信のみ)</li> </ul>                                                                      |                  |   |            |        |        |        |      |
|   |         | <ul> <li>E.自社で手配(オンデマンド配信のみ)</li> </ul>                                                                   |                  |   |            |        |        |        |      |
|   |         | <ul> <li>○ F.自社で手配(ライブ配信+オンデマンド配信)</li> <li>○ F.自社で手配(ライブ配信+オンデマンド配信)</li> </ul>                          |                  |   |            |        |        |        | (j)  |
|   | 0 10.75 |                                                                                                    |                  |   | <b>1</b> + | N- 40- | 2      | 9:50   |      |
|   | く、使家    |                                                                                                    |                  | ^ | 💴 න        |        | 2024/0 | 5/15 🕂 | -    |

#### 2. 開催予約(外部会場のみ)

# ・日経茅場町カンファレンスルームを含む外部会場は直接会場を予約の上、登録してください。

・「【アナリスト向け】外部会場名」「【アナリスト向け】説明会開始時間」を登録してください。

|              | Ô                                                    | saaj-ir.resv.jp/reserve/res_attr.php?tmp_key=561488356504226569&reserve_mode_user=10004&x=1715839570                                                                                                    |                    |            |      | - 0                        | ×                     |
|--------------|------------------------------------------------------|----------------------------------------------------------------------------------------------------|--------------------|------------|------|----------------------------|-----------------------|
| $\leftarrow$ | C 🙃 https://saaj-ir.resv.jp/reserve/res_attr.php?tmp | _key=561488356504226569&reserve_mode_user=10004&x=1715839570                                                                                                    | A <sup>N</sup> 12  | 0 (3   C)  | £≞ @ | ~~ ···                     | <b>(</b>              |
|              | C A https://saaj-ir.resv.jp/reserve/res_attr.php?tmp | Suppresserve/res_starphp?tmp_key=5614883565042265698creserve_mode_user=10004&cx=1715839570       Jey=5614883565042265698creserve_mode_user=10004&cx=1715839570       Jey=5614883565042265698creserve_mode_user=10004&cx=1715839570       Jey=Constant Starphone Starphone Starphon | A <sup>®</sup> ☆ ( | <b>3</b> 口 | £ ⊕  | - 0<br>83<br>1             |                       |
|              |                                                      | <ul> <li>作表取物:+年度 太郎</li> <li>筆頭登壇者 氏名のふりがな</li> <li>とうきょう たろう</li> <li>② [アナリスト向け] 観客の有無 <ul> <li>● 有</li> <li>● 新</li> </ul> </li> <li>② [アナリスト向け] ライブ・オンデマンド配信の有無 <ul> <li>▲.ライブ配信(ISF)</li> <li>▲.ライブ配信(ISF)</li> <li>●.オンデマンド配信(ISF)</li> <li>●.オンデマンド配信(ISF)</li> <li>●.オンデマンド配信(ISF)</li> <li>●.オンデマンド配信(ISF)</li> <li>●.オンデマンド配信(ISF)</li> <li>●.オンデマンド配信(ISF)</li> <li>●.オンデマンド配信(ISF)</li> <li>●.オンデマンド配信(ISF)</li> <li>●.アーンド配信(ISF)</li> <li>●.アーンド配信(ISF)</li> <li>●.アーンド配信(ISF)</li> </ul> </li> </ul>                                                                                                    |                    |            |      | <ul> <li>トップに戻る</li> </ul> | ق<br>ن<br>ن<br>ن<br>ن |

- ・「【アナリスト向け】ライブ配信の参加申し込み方法(掲載文)」は、後日の登録で構いません。
- ・「【アナリスト向け】全文書き起こし記事作成」については、11月開催分より有料となります。

詳細は、SCRIPTS Asia株式会社様に直接照会してください。

| 8            | Ô                                                                           | aaj-ir.resv.jp/reserve/res_attr.php?tmp_key=561315895137206667&reserve_mode_user=0&x=1715734108 |    |     |       |             | -   | ð                     | ×           |
|--------------|-----------------------------------------------------------------------------|-------------------------------------------------------------------------------------------------|----|-----|-------|-------------|-----|-----------------------|-------------|
| $\leftarrow$ | C A https://saaj-ir.resv.jp/reserve/res_attr.php?tmp_key=561315895137206667 | kreserve_mode_user=0&x=1715734108                                                               | Aø | 습 0 | 3     | ር) ረ≌       | ÷   |                       | 0           |
| ٦            | <ul> <li>B.オンデマンド配信</li> </ul>                                              | (JSF)                                                                                           |    |     |       |             |     |                       | Q,          |
| 0            | <ul> <li>B.オンデマンド配信</li> </ul>                                              | (IB)                                                                                            |    |     |       |             |     |                       |             |
| +            | ○ C.ライブ配信+オン                                                                | デマンド配信(JSF)                                                                                     |    |     |       |             |     |                       |             |
|              | ● C.ライブ配信+オン                                                                | デマンド配信(IB)                                                                                      |    |     |       |             |     |                       | *           |
|              | ○ D.自社で手配(ライ)                                                               | 「配信のみ)                                                                                          |    |     |       |             |     |                       | <u>±</u> ĭ  |
|              | ○ E.自社で手配(オンラ                                                               | マンド配信のみ)                                                                                        |    |     |       |             |     |                       | 6           |
|              | ○ F.自社で手配(ライン)                                                              | 配信+オンデマンド配信)                                                                                    |    |     |       |             |     |                       |             |
|              | <ul> <li>G.無し(または未定)</li> </ul>                                             |                                                                                                 |    |     |       |             |     |                       | 2           |
|              | ライブ配信や貴社ウェブサイ<br>当協会からご紹介の配信業者                                              | トに掲載する等、外部に配信する場合は、外部配信許諾料として40,000円(税込み)を申し受けます。<br>をご利用の場合は、開催予定日の1か月前までに、下記のURLよりお申込みください。   |    |     |       |             |     |                       | -           |
|              | お申し込み後、ご選択された                                                               | 記信業者からご案内が届きます。                                                                                 |    |     |       |             |     |                       | <u>544j</u> |
|              | nttps://torms.gle/xd2bn/e<br>(JSF)⇒ジャパン ストラテジ                               | JSULDIQYIA<br>ックファイナンス株式会社                                                                      |    |     |       |             |     |                       |             |
|              | (IB)⇒株式会社インベストメ                                                             | ントブリッジ                                                                                          |    |     |       |             |     |                       | +•          |
|              | 1000 1000 1000 1000 1000 1000 1000 100                                      | 】ライブ配信の参加申し込み方法(掲載文)                                                                            |    |     |       |             |     |                       |             |
|              | 開催企業のアレンジによ                                                                 | 0、当協会以外のサイトでライブ配信が予定されています。                                                                     |    |     |       |             |     |                       |             |
|              | ライブ配信参加をご希望                                                                 | D方は下記のアドレス宛に、必要事項を記載の上、メールにてご連絡ください。                                                            |    |     |       |             |     |                       |             |
|              | 復口、事削登録UKLを达                                                                | JUNCO# 9.                                                                                       |    |     |       |             |     |                       |             |
|              | 〈ライブ配信の申込先〉                                                                 |                                                                                                 |    |     |       |             |     |                       |             |
|              | ライブ配信を予定されている                                                               | 島合は、申し込み方法等、協会Webサイトのスケジュール欄(ライブのご案内詳細欄)に掲載する内容を記載ください。                                         |    |     |       |             |     |                       |             |
|              | あ 通 【アナリスト向け                                                                | 】全文書き起こし記事作成(有料)                                                                                |    |     |       |             |     |                       |             |
|              | • •                                                                         |                                                                                                 |    |     |       |             |     |                       |             |
|              | () ×                                                                        |                                                                                                 |    |     |       |             |     |                       |             |
|              | 2024年11月開催分より有料                                                             |                                                                                                 |    |     |       |             |     |                       |             |
|              | こ布並の除は、SCRIPTS As<br>なお、協会Webサイトに記事                                         | 3(休)に直接運輸をあ願いします。運輸先:●●●●●●●<br>を掲載することができます。SCRIPTS Asia社以外で作成された場合も、完成品のPDFをお送りください。          |    |     |       |             |     |                       |             |
|              | ◎31 【共通】アンケー                                                                | トの実施                                                                                            |    |     |       |             |     |                       |             |
|              | ● 有                                                                         |                                                                                                 |    |     |       |             |     |                       |             |
|              | 〇 無                                                                         |                                                                                                 |    |     |       |             |     |                       |             |
|              | 印刷物を準備ください。                                                                 |                                                                                                 |    |     |       |             |     |                       |             |
|              | ▶ ● ● ● ● ● ● ● ● ● ● ● ● ● ● ● ● ● ● ●                                     | の送付について                                                                                         |    |     |       |             |     | <ul> <li>▶</li> </ul> |             |
|              | ○ 当日持参                                                                      |                                                                                                 |    |     |       |             |     | ップに目                  |             |
|              | ▲ 託洪/字負価釜)                                                                  |                                                                                                 |    |     |       |             |     | <b>K</b> る ▼          | 63          |
|              | Q éga 🛛 👯 🔲 🛃 🍃 💽 🚺 🚺 🛃 🖡                                                   |                                                                                                 |    |     | ~ 💁 ð | 5 吟 (11) (1 | 9:5 | 6 📮                   |             |

#### 「【アナリスト向け】演題」はA~Hのうち3個まで選択が可能です。

| _        |   |                                                 |                                                                                                    |      |   |       |     |        |                       |
|----------|---|-------------------------------------------------|----------------------------------------------------------------------------------------------------|------|---|-------|-----|--------|-----------------------|
| 8        | Ô |                                                 | saaj-ir.resv.jp/reserve/res_attr.php?tmp_key=561315895137206667&reserve_mode_user=0&x=1715734108                                                             |      |   |       |     | - Õ    | ×                     |
| ~        | C | https://saaj-ir.resv.jp/reserve/res_attr.php?tm | p_key=561315895137206667&reserve_mode_user=0&x=1715734108                                                                                                    | AN 🏠 | • | с I ф | ć 🕀 | ~~ ··· | <ul> <li>Ø</li> </ul> |
| ٥        |   |                                                 | ◎23 【共通】配布資料の送付について                                                                                                    |      |   |       |     |        | ٩,                    |
| <u> </u> |   |                                                 | ○ 当日持参                                                                                                    |      |   |       |     |        | <b>e</b>              |
| +        |   |                                                 | ● 託送(宅急便等)                                                                                                    |      |   |       |     |        | -                     |
|          |   |                                                 | 20安部坂を印刷・ビッドンパンの少産場に入たさい。司会日用に1回いパンとさまり。<br>【第2・第3セミナールーム・小会議室】送付先:103-0026 東京都中央区日本橋兜町3-3 兜町平和ビル1階 日本証券アナリスト協会分室<br>日経茅場町カンファレンスルームを含む外部会場の場合は、現地に直送してください。 |      |   |       |     |        | ±Ϊ                    |
|          |   |                                                 | ◎ 31 【アナリスト向け】協会 P Cの貸出有無                                                                                                    |      |   |       |     |        | 0                     |
|          |   |                                                 | <ul> <li>使用する</li> </ul>                                                                                                    |      |   |       |     |        | •                     |
|          |   |                                                 | (使用しない)                                                                                                    |      |   |       |     |        | -                     |
|          |   |                                                 | タフレット端末を持ち込みされる場合は、接続ケーフルも用意ください。<br>投影資料用のデータはUSB等でお持ちください。                                                                                                 |      |   |       |     |        | <u>544j</u>           |
|          |   |                                                 | USBでの持ち出しが不可のみ事前にデータを送ってください。                                                                                                    |      |   |       |     |        |                       |
|          |   |                                                 | <b>笹</b> 【アナリスト向け】演題A:決算説明                                                                                                    |      |   |       |     |        | +                     |
|          |   |                                                 | <ul> <li>1<br/>連時はA~Hのうち3個主で選択できます。</li> </ul>                                                                                                    |      |   |       |     |        |                       |
|          |   |                                                 | 201   マナリフトカナー 定時 D ・ 巻体之別、 20分開 敗                                                                                                    |      |   |       |     |        |                       |
|          |   |                                                 | ● 1                                                                                                    |      |   |       |     |        |                       |
|          |   |                                                 | 演題はA~Hのうち3個まで選択できます。                                                                                                    |      |   |       |     |        |                       |
|          |   |                                                 | (III) 【アナリスト向け】演題C:中・長期計画                                                                                                    |      |   |       |     |        |                       |
|          |   |                                                 | ● 1<br>演題はA~Hのうち3個まで違択できます。                                                                                                    |      |   |       |     |        |                       |
|          |   |                                                 | 🗰 【アナリスト向け】演題E:ESG情報                                                                                                    |      |   |       |     |        | •                     |
|          |   |                                                 | ○ 1<br>演題はA~Hのうち3個まで違択できます。                                                                                                    |      |   |       |     |        |                       |
|          |   |                                                 | <b>笹</b> 』 【アナリスト向け】 演題 D:新事業計画                                                                                                    |      |   |       |     |        |                       |
|          |   |                                                 | ○ 1<br>須題はA~Hのうち3個まで選択できます。                                                                                                    |      |   |       |     |        |                       |
|          |   |                                                 | 住風 【アナリスト向け】演題 F:新製品説明                                                                                                    |      |   |       |     |        |                       |
|          |   |                                                 |                                                                                                    |      |   |       |     | ×۲ ©   |                       |
|          |   |                                                 | 演題はA~Hのうち3個まで違択できます。                                                                                                    |      |   |       |     | プに戻る   | - 63                  |

・「登壇者および雛壇席着席者の役職・氏名・ふりがな」は、当日司会者へ手交ください(様式適宜)。
 ・全項目を登録後、「次へ進む」をクリックしてください。

|              | Ô                          |                                                      | saaj-ir.resv.jp/reserve/res_attr.php?tmp_key=561315895137206667&reserve_mode_user=0&x=1715734108                                                                                                    |                  |          |            |          | - 0               | ×          |   |
|--------------|----------------------------|------------------------------------------------------|----------------------------------------------------------------------------------------------------|------------------|----------|------------|----------|-------------------|------------|---|
| $\leftarrow$ | C                          | https://saaj-ir.resv.jp/reserve/res_attr.php?tm      | p_key=561315895137206667&reserve_mode_user=0℞=1715734108                                                                                                    | A <sup>™</sup> ☆ | o (3     |            | £ €      | ~~ ··             | · 🚺        |   |
| •<br>•<br>+  |                            |                                                      | <ul> <li>[アナリスト向け] 報道関係の参加</li> <li>○</li> <li>×</li> <li>可: ○、不可: ×</li> </ul>                                                                                                    |                  |          |            |          |                   | 1 Q        |   |
|              |                            |                                                      | <ul> <li>【アナリスト向け】学生の参加</li> <li>○</li> <li>×</li> <li>□: ○, 不可: ×</li> </ul>                                                                                                    |                  |          |            |          |                   | 6          |   |
|              |                            |                                                      | <ul> <li>[アナリスト向け] 東証による募集活動</li> <li>○</li> <li>×</li> </ul>                                                                                                    |                  |          |            |          |                   | <u>smi</u> |   |
|              |                            |                                                      | ○ ×<br>「○ (希望する)」とした場合は、当協会主催説明会の協賛会社として、株式会社東京証券取引所が参加の募集に協力します。<br>ただし、「○ (希望する)」は、「報道関係の参加」を「○」とした場合に限ります。 任3 【共通】その他連絡事項                                                                                                    |                  |          |            |          |                   | +          |   |
|              |                            |                                                      | A項目に登録できなかったもの、その他ご要望等があれば記載してください。         プロシェクター、スクリーン、マイク、HDMI選子、VGA-HDMI変換アダプター、ネット回線(有線)、音声ラインは標準装備です。         上記以外で必要なものは連絡事項に記載ください。https://www.saa.or.jp/learning/ir/meeting/company/index.html         前の画面に戻る         水へ進む         ホーム |                  |          |            |          | •                 |            |   |
|              | 公益社団法<br>〒103-002<br>東京都中央 | L人日本証券アナリスト協会<br>26<br>区日本観95町 2 − 1 (東京証券取引所ビル 5 階) |                                                                                                    | このサイトは           | プライバシー保護 | 長のためSSL暗号f | と通信を使用し  | トップ<br>に戻る        | \$         |   |
|              | Q 検                        | ix 🛛 🎢 🗐 🖉 🎽 🧟                                       | ) 🗾 🖸 🍓 🗮 🤨                                                                                                    |                  | ^ 🧕      | あ ゆ        | 1)) 🏞 20 | 10:05<br>24/05/15 |            | 1 |

・登録内容を確認してください。

|              | Ô |    |                                                | saaj-ir.resv.jp/reserve/res_confirm.php?tmp_key=5613158951372066678umode=login&reserve_mode_user=0&x=1715735350 |      |   |                     |          | -     | ð | ×           |
|--------------|---|----|------------------------------------------------|----------------------------------------------------------------------------------------------------|------|---|---------------------|----------|-------|---|-------------|
| $\leftarrow$ | С | ଜ  | https://saaj-ir.resv.jp/reserve/res_confirm.ph | ?tmp_key=561315895137206667&mode=login&reserve_mode_user=0&x=1715735350                                         | AN 🏠 | • | З I Ф               | 5≡ 5     | È 🗞   |   | Ø           |
|              |   |    |                                                | SAAJ     公益社経法人       H本証券アナリスト協会     マイページ       Dar Societies Adapts Association of Japan                     |      |   |                     |          |       | Î | ۵,<br>ا     |
| +            |   |    |                                                | まだ手続きは完了しておりません。<br>内容をご確認いただき、「完了する」ボタンを押してください。                                                               |      |   |                     |          |       |   | e<br>H<br>G |
|              |   |    |                                                | 最終內容確認                                                                                                    |      |   |                     |          |       | I | •           |
|              |   |    |                                                | 予約內容                                                                                                    |      |   |                     |          |       |   | <u>SANJ</u> |
|              |   |    |                                                | <mark>  予約日</mark><br>2024/07/03 (水)                                                                            |      |   |                     |          |       |   | +•          |
|              |   |    |                                                | <b>時間</b><br>13:30-14:30                                                                                        |      |   |                     |          |       |   |             |
|              |   |    |                                                | <b>アナリスト向け/個人投資家向け</b><br>アナリスト向け会社説明会                                                                          |      |   |                     |          |       |   |             |
|              |   |    |                                                | <mark>  予約メニュー</mark><br>第2セミナールーム(東京)                                                                          |      |   |                     |          |       |   |             |
|              |   |    |                                                | <b>会場</b><br>東京                                                                                                 |      |   |                     |          |       |   |             |
|              |   |    |                                                | 開催申込書                                                                                                    |      |   |                     |          |       |   |             |
|              |   |    |                                                | <mark>  【アナリスト向け】キャンセルポリシー</mark><br>同意する                                                                       |      |   |                     |          |       |   |             |
|              |   |    |                                                | 【共通】筆頭登壇者 役職・氏名 代表取締役 東京 太郎                                                                                     |      |   |                     |          |       |   |             |
|              |   |    |                                                | 【共通】筆頭登壇者 氏名のふりがな<br>とうきょう たろう                                                                                  |      |   |                     |          |       |   |             |
|              |   |    |                                                | 【アナリスト向け】観客の有無         有                                                                                        |      |   |                     |          |       | • | ŝ           |
|              | Q | 椧索 | 3/9 = 🧕 🔉 👩                                    | o 👖 o 🧬 🐂 👝                                                                                                    |      |   | へ <mark>o1</mark> あ | お (1)) 細 | 10:09 |   |             |

#### ・登録内容を確認後、「完了する」をクリックしてください。

- -

| 2            | Ô                                                                 | saaj-ir.resv.jp/reserve/res_confirm.php?tmp_key=561315895137206667&mode=login&reserve_mode_user=0&x=1715735350 |      |         |             |         | -                 | Ō      | ×          |
|--------------|-------------------------------------------------------------------|----------------------------------------------------------------------------------------------------|------|---------|-------------|---------|-------------------|--------|------------|
| $\leftarrow$ | C A ttps://saaj-ir.resv.jp/reserve/res_confirm.php?t              | mp_key=561315895137206667&mode=login&reserve_mode_user=0&x=1715735350                                          | Aø 1 | 3 0     | 3   D       | £'≡     | •                 |        | <b>(</b> ) |
|              |                                                                   | 建物名など<br>東京証券取引所ビル5階                                                                                           |      |         |             |         |                   | •      | Q,         |
| +            |                                                                   | おおおおおおおおおおおおおおおおおおおおおおおおおおおおおおおおおおおお                                                                           |      |         |             |         |                   |        | •          |
|              |                                                                   |                                                                                                    |      |         |             |         |                   |        | ž          |
|              |                                                                   | 証券 太郎                                                                                                    |      |         |             |         |                   |        | 0          |
|              |                                                                   | 電話番号           9999999999                                                                                      |      |         |             |         |                   |        | 0          |
|              |                                                                   | <b>当日連絡可能な電話番号</b><br>88888888888                                                                              |      |         |             |         |                   |        | -          |
|              |                                                                   | <mark>メールアドレス</mark><br>k-kaisai@saa.or.jp                                                                     |      |         |             |         |                   |        | <u> </u>   |
|              |                                                                   | <mark>  メールアドレス2</mark><br>XXXX@saa.or.jp                                                                      |      |         |             |         |                   |        | +          |
|              |                                                                   | <mark>  メールアドレス3</mark><br>YYYY@saa.or.jp                                                                      |      |         |             |         |                   |        |            |
|              |                                                                   | 請求先担当者<br>証券 太郎                                                                                                |      |         |             |         |                   |        |            |
|              |                                                                   | <mark> 請求先メールアドレス</mark><br>k-kaisai@saa.or.jp                                                                 |      |         |             |         |                   |        |            |
|              |                                                                   | 請求先メールアドレス2<br>XXXX@saa.or.ip                                                                                  |      |         |             |         |                   |        |            |
|              |                                                                   | 前の画面に戻る                                                                                                    |      |         |             |         |                   |        |            |
|              |                                                                   |                                                                                                    |      |         |             |         |                   |        |            |
|              |                                                                   | <b>*</b> - <i>l</i> .                                                                                          | _    |         | _           |         |                   |        |            |
|              | 公益社団法人日本証券アナリスト協会<br>〒103-0026<br>東京都中央区日本観光町 2 – 1 (東京証券取引所ビル5階) |                                                                                                    | 20   | サイトはプライ | パシー保護のためSSL | 暗号化通信を使 | 使用しています。          | トップに戻る | ŝ          |
|              | Q 検索 🎇 🗖 🌽 잘 🧟 🤇                                                  | ) 🕽 🧕 📲 📮 🏘                                                                                                    |      |         | へ 💁 あ i     | 合 🗤 🔄   | 10:1<br>2024/05/1 |        |            |

- 2. 開催予約
- ・予約が完了です。
- ・登録後も、日程変更や各項目の修正ができます。(変更期限は3p参照)
- ・開催枠は、協会の講演会や会議等の予定変更により、都度増減します。

| -        | 6                             |                              |                      |                        |                                   |                                                                     |           | 📋 saaj-ir.resv.jp/i | reserve/res_last.php?x=1715735350 | ) |           |    |       |             |                 | -                   | σx          |
|----------|-------------------------------|------------------------------|----------------------|------------------------|-----------------------------------|---------------------------------------------------------------------|-----------|---------------------|-----------------------------------|---|-----------|----|-------|-------------|-----------------|---------------------|-------------|
| <i>←</i> | C G                           | https://                     | /saaj-ir.resv.jp/res | erve/res_last.php?x=17 | 15735350                          |                                                                     |           |                     |                                   |   |           |    | A" ☆  |             | ) <u>{</u> ≣ (3 | 6                   | 🤣           |
|          |                               |                              |                      |                        | SAAJ 24418<br>日本語<br>The Security | <sup>測法人</sup><br>証券アナリスト協会<br>ritles Analysts Association of Japan |           |                     |                                   |   | マイページ ログア | ウト |       |             |                 |                     | Q           |
| <u> </u> |                               |                              |                      |                        |                                   |                                                                     |           |                     |                                   |   |           |    |       |             |                 |                     | -           |
| -        |                               |                              |                      |                        | 予約完了                              | 6                                                                   |           |                     |                                   |   |           |    |       |             |                 |                     | *           |
|          |                               |                              |                      |                        |                                   |                                                                     | お申込みの予約が完 | 記了しました。             |                                   |   |           |    |       |             |                 |                     | ±¥          |
|          |                               |                              |                      |                        |                                   |                                                                     |           |                     |                                   |   |           |    |       |             |                 |                     | 0           |
|          |                               |                              |                      |                        |                                   |                                                                     |           |                     |                                   |   |           |    |       |             |                 |                     | <b>O</b>    |
|          |                               |                              |                      |                        |                                   |                                                                     | 予約番号      |                     | 10004                             |   |           |    |       |             |                 |                     |             |
|          |                               |                              |                      |                        |                                   |                                                                     |           |                     |                                   |   |           |    |       |             |                 |                     | <u>SANJ</u> |
|          |                               |                              |                      |                        |                                   |                                                                     |           |                     |                                   |   |           |    |       |             |                 |                     | +           |
|          |                               |                              |                      |                        |                                   |                                                                     |           |                     | ホームへ                              |   |           |    |       |             |                 |                     |             |
|          |                               |                              |                      |                        |                                   |                                                                     |           |                     |                                   |   |           |    |       |             |                 |                     |             |
|          |                               |                              |                      |                        |                                   |                                                                     |           |                     |                                   |   |           |    |       |             |                 |                     |             |
|          |                               |                              |                      |                        |                                   |                                                                     |           |                     |                                   |   |           |    |       |             |                 |                     |             |
|          |                               |                              |                      |                        |                                   |                                                                     |           |                     |                                   |   |           |    |       |             |                 |                     |             |
|          |                               |                              |                      |                        |                                   |                                                                     |           |                     |                                   |   |           |    |       |             |                 |                     |             |
|          |                               |                              |                      |                        |                                   |                                                                     |           |                     |                                   |   |           |    |       |             |                 |                     |             |
|          |                               |                              |                      |                        |                                   |                                                                     |           |                     |                                   |   |           |    |       |             |                 |                     |             |
|          |                               |                              |                      |                        |                                   |                                                                     |           |                     |                                   |   |           |    |       |             |                 |                     |             |
|          |                               |                              |                      |                        |                                   |                                                                     |           |                     |                                   |   |           |    |       |             |                 |                     |             |
|          |                               |                              |                      |                        |                                   |                                                                     |           |                     |                                   |   |           |    |       |             |                 |                     |             |
|          |                               |                              |                      |                        |                                   |                                                                     |           |                     |                                   |   |           |    |       |             |                 |                     |             |
|          |                               |                              |                      |                        |                                   |                                                                     |           |                     | л-д                               |   |           |    |       |             |                 |                     |             |
|          | 公益社団法人<br>〒103-0026<br>東京都中央区 | 日本証券アナリスト協会<br>日本橋兜町2-1(東京証3 | 券取引所ビル5階)            |                        |                                   |                                                                     |           |                     |                                   |   |           |    | このサイト | はプライバシー保護のた | めSSL暗号化通信を      | 使用しています。            | \$          |
|          | Q 検索                          | 5                            | X 🗐 🖉                | 8 🏊 💽 🧕                |                                   | o 🧬 📄                                                               | •         |                     |                                   |   |           |    |       | へ 💁 あ       | や 🕬 🔄           | 10:13<br>2024/05/15 | 🌲 🏩         |

#### ・マイページをクリックしてください。

|   | Ô                                         | 📋 saaj-ir.resv.jp/?x=1715673646                                                                                                    | - 0 >                                 | < |
|---|-------------------------------------------|----------------------------------------------------------------------------------------------------|---------------------------------------|---|
| ÷ | C 🙃 https://saaj-ir.resv.jp/?x=1715673646 |                                                                                                    | ^ ☆ ◎ ♀ □ ⊱ ₪ ∞ … <                   |   |
|   |                                           | ALL INFO CONTRACTOR IN ADVANCED IN ADVANCED IN ADVAN |                                       |   |
|   |                                           |                                                                                                    |                                       | - |
| + |                                           | アナリスト向け会社説明会開催申込み                                                                                                    | د<br>ا                                | × |
|   |                                           | ・第2ビミノールーム(兜2)…収容人員105人、スクリーン(120インチノーマル画面、アスペクト比10.9)<br>・第3セミナールーム(兜3)…収容人員105人、スクリーン(100インチノーマル画面、アスペクト比4:3)                                                                                                    | · · · · · · · · · · · · · · · · · · · | 8 |
|   |                                           | ・小云磯     ・小云磯     ・<br>・<br>外部会場     ・<br>・<br>予め会場を予約の上、<br>外部会場名と開催開始時間を登録してください。                                                                                                    |                                       | - |
|   |                                           |                                                                                                    | ž                                     |   |
|   |                                           |                                                                                                    | -                                     | + |
|   |                                           | 直近空き状況                                                                                                    |                                       |   |
|   |                                           | 公益社団法人日本証券アナリスト協会                                                                                                    |                                       |   |
|   |                                           |                                                                                                    |                                       |   |
|   |                                           |                                                                                                    |                                       |   |
|   |                                           |                                                                                                    |                                       |   |
|   |                                           |                                                                                                    |                                       |   |
|   |                                           |                                                                                                    |                                       |   |
|   |                                           |                                                                                                    |                                       |   |
|   |                                           |                                                                                                    |                                       |   |
|   | 公益社団法人日本証券アナリスト協会                         | <br>                                                                                                    |                                       |   |
|   | 〒103-0026<br>東京都中央区日本橋売町2−1(東京証券取引所ビル5階)  |                                                                                                    | このサイトはプライバシー保護のためSSL暗号化通信を使用しています。    | 3 |
|   | Q 検索 🕺 🖗 📮 🧟 汝 🧟                          |                                                                                                    | ^ ₫ A ₺ ↔ ₺ ≥ ↓ 17:00 ↓ 4             | 2 |

・「予約の確認」をクリックしてください。

|                                                                                                    | <b>8</b> ©                                                    | 📋 saaj-ir.resvjp/u:                                                       | ser/usr_menu.php?x=1715671416               | - 0                                | ×  |
|----------------------------------------------------------------------------------------------------|---------------------------------------------------------------|---------------------------------------------------------------------------|---------------------------------------------|------------------------------------|----|
|                                                                                                    | ← C                                                           | 715671416                                                                 |                                             | ^ ☆ ◎ ଓ □ ⊱ @ % …                  |    |
| Image: State grands       Image: State grands         Image: State grands       Image: State grands         Image: State grands       Image: State grands         Image: State grands       Image: State grands |                                                               | SAAI<br>日本証券アナリスト協会<br>The Securities Assigns Association of Japan        | マイページ ログアウト                                 |                                    | Q. |
| ホーム<br>公計振動人日参算デナリスト協会<br>*103-0025<br>素単年の21日参算パビレ5面)<br>このサイトはブライバSー会議のためSSL期時化調合を使用しています。<br>ごのサイトはブライバSー会議のためSSL期時化調合を使用しています。                                                                              | +                                                             | 証券太郎様 マイページ         ア約状況・PEF         ア約状況・PEF         子約の確認         予約の確認 | 会員情報         ②         登録情報の変更         上会申請 |                                    |    |
|                                                                                                    | 公益社団法人日本証券アナリスト協会<br>〒103-0026<br>東京都中央区日本植売町2-1(東京証券取引所ビル5階) |                                                                           | т−ь                                         | このサイトはプライバシー保護のためSSL端号化遺信を使用しています。 | 3  |

#### ・「予約番号」をクリックしてください。

|   |                                                                                                    | saaj-ir.resv.jp/user/usr_disp_order.php?kind=reservation&x=171567 | 1593                                  |                                         | ×                                                                                                    |
|---|----------------------------------------------------------------------------------------------------|-------------------------------------------------------------------|---------------------------------------|-----------------------------------------|----------------------------------------------------------------------------------------------------|
|   | Inttps://saaj-ir.fesv.jp/user/usr_disp_order.php?kind=reservation80x=1/156/1593     SAAI 目前の     SAAI 目前の     SAAI 目前の     SAAI 目前の     SAAI 目前の     SAAI 目前の     SAAI 目前の     SAAI 目前の     SAAI 目前の     SAAI 目前の     Saai 目前の     Saai |                                                                   | マイページ ログアウト                           | A* 127 ♥ 42   UL 12≣ 489 <b>%6 …</b> 1  | Q,                                                                                                    |
| + | 予約一覧                                                                                                    |                                                                   |                                       |                                         | <ul> <li></li> <li></li> <li><!--</th--></li></ul> |
|   | 並び期                                                                                                    | 予約番号 大きい順                                                         | ×                                     |                                         | 0                                                                                                    |
|   | 予約番号 予約日時                                                                                                    | アナリスト向け/個人投資家向け 予約メニ                                              | ユー 予約状態                               |                                         | •                                                                                                    |
|   | 10003         2024 07/01 (月)           13/30-14:30                                                                                                    | アナリスト向け会社説明会 第2セミナール-                                             | -ム (東京) 確定 <sup>変更手続</sup><br>キャンセル手続 |                                         | <u>SANJ</u>                                                                                                    |
|   |                                                                                                    | 前の画面に戻る                                                           |                                       |                                         | +                                                                                                    |
|   |                                                                                                    |                                                                   |                                       |                                         |                                                                                                    |
|   |                                                                                                    |                                                                   |                                       |                                         |                                                                                                    |
|   |                                                                                                    |                                                                   |                                       |                                         |                                                                                                    |
|   |                                                                                                    |                                                                   |                                       |                                         |                                                                                                    |
|   |                                                                                                    |                                                                   |                                       |                                         |                                                                                                    |
|   |                                                                                                    |                                                                   |                                       |                                         |                                                                                                    |
|   |                                                                                                    |                                                                   |                                       |                                         |                                                                                                    |
|   |                                                                                                    | 木-ム                                                               |                                       |                                         |                                                                                                    |
|   | 公益社団法人日本証券アナリスト協会<br>〒103-0026<br>東京御中央区日本続兜町 2 — 1 (東京証券取引所ビル 5 階)                                                                                                    |                                                                   |                                       | -<br>このサイトはプライバシー保護のためSSL暗号化通信を使用しています。 | ŝ                                                                                                    |
|   | Q téx 🎢 🗖 🧏 🎾 💁 🧿 🚺 🗳 🕽                                                                                                    |                                                                   |                                       | へ 💁 あ ゆ di) 😂 16:28 🜲 🍕                 |                                                                                                    |

・予約内容が確認できます。

|              | asaj-ir.resv.jp/user/usr_disp_order_dtl.php?kind=reservation&keyid=10003&x=1715671731             |                  |   |       |    | _ | Ō | ×                 |
|--------------|---------------------------------------------------------------------------------------------------|------------------|---|-------|----|---|---|-------------------|
| $\leftarrow$ | C 🙃 https://saaj-ir.resv.jp/user/usr_disp_order_dtl.php?kind=reservation&keyid=10003&x=1715671731 | A <sup>™</sup> ☆ | • | 3   D | ל≦ | • |   | 0                 |
|              | SAAI     公益社協法人     マイページ     ログアウト       SAAI     日本証券アナリスト協会     マイページ     ログアウト                |                  |   |       |    |   | Í | ۹<br>۹            |
| +            | 予約番号 10003                                                                                        |                  |   |       |    |   |   | •                 |
|              | 予約內容                                                                                              |                  |   |       |    |   |   | ±ĭ<br>O           |
|              | <b>予約日</b><br>2024/07/01 (月)                                                                      |                  |   |       |    |   |   | <b>0</b>          |
|              | <b>時間</b><br>13:30-14:30                                                                          |                  |   |       |    |   |   | <b>S</b> <u>M</u> |
|              | アナリスト向け/個人投資家向け           アナリスト向け会社説明会                                                            |                  |   |       |    |   |   | +                 |
|              | <ul> <li>▶ 予約メニュー</li> <li>第2セミナールーム(東京)</li> <li>▲ 会場</li> <li>東京</li> </ul>                     |                  |   |       |    |   |   |                   |
|              | 開催申込書                                                                                             |                  |   |       |    |   |   |                   |
|              | <mark>  【アナリスト向け】キャンセルポリシー</mark><br>同意する                                                         |                  |   |       |    |   |   |                   |
|              | 【共通】筆頭登壇者 役職・氏名<br>代表取締役 日本 太郎                                                                    |                  |   |       |    |   |   |                   |
|              | 【共通】筆頭登壇者 氏名のふりがな<br>にほん たろう                                                                      |                  |   |       |    |   |   |                   |
|              | 【アナリスト向け】観客の有無           有                                                                        |                  |   |       |    |   |   |                   |
|              | 【アナリスト向け】ライブ・オンデマンド配信の有無<br>C.ライブ配信+オンデマンド配信(IB)                                                  |                  |   |       |    |   |   |                   |
|              | 【アナリスト向け】ライブ配信の参加申し込み方法(掲載文)<br>開催企業のアレンジにより、当協会以外のサイトでライブ配信が予定されています。                            |                  |   |       |    |   |   | \$                |

・予約内容が確認できます。

|              | Ô                                 |                                                   | saaj-ir.resv.jp/user/usr_disp_order_dtl.php?kind=reservation&keyid=10003&x=1715671731 |   |                   |        |       |         |        |       | -                 | ð        | ×           |
|--------------|-----------------------------------|---------------------------------------------------|---------------------------------------------------------------------------------------|---|-------------------|--------|-------|---------|--------|-------|-------------------|----------|-------------|
| $\leftarrow$ | CŴ                                | https://saaj-ir.resv.jp/user/usr_disp_order_dtl.p | hp?kind=reservation&keyid=10003&x=1715671731                                          | A | <u>ہ</u>          | •      | 3     |         | £≡     | Ē     | <b>*</b>          |          | <b>(</b> )  |
|              |                                   |                                                   | 【共通】アンケートの実施       有                                                                  |   |                   |        |       |         |        |       |                   | •        | Q.<br>@     |
|              |                                   |                                                   | 【共通】 配布員科の送付について<br>当日持参                                                              |   |                   |        |       |         |        |       |                   |          | ÷X          |
|              |                                   |                                                   | 【アナリスト向け】協会 P C の貸出有無<br>使用する                                                         |   |                   |        |       |         |        |       |                   |          | 6           |
|              |                                   |                                                   | 【アナリスト向け】演題A:決算説明<br>1                                                                |   |                   |        |       |         |        |       |                   |          | o.          |
|              |                                   |                                                   | 【アナリスト向け】演題B:業績予測・経営戦略<br>1                                                           |   |                   |        |       |         |        |       |                   |          | 5441        |
|              |                                   |                                                   | 【アナリスト向け】演題C:中·長期計画<br>1                                                              |   |                   |        |       |         |        |       |                   |          | +           |
|              |                                   |                                                   | 【アナリスト向け】報道関係の参加<br>○                                                                 |   |                   |        |       |         |        |       |                   |          |             |
|              |                                   |                                                   | 【アナリスト向け】学生の参加<br>○                                                                   |   |                   |        |       |         |        |       |                   |          |             |
|              |                                   |                                                   | 【アナリスト向け】東証による募集活動<br>○                                                               |   |                   |        |       |         |        |       |                   |          |             |
|              |                                   |                                                   | 予約状態                                                                                  |   |                   |        |       |         |        |       |                   |          |             |
|              |                                   |                                                   | 確定                                                                                    |   |                   |        |       |         |        |       |                   |          |             |
|              |                                   |                                                   | 前の画面に戻る キャンセル手続きへ進む 変更する                                                              |   |                   |        |       |         |        |       |                   |          |             |
|              |                                   |                                                   |                                                                                       |   |                   |        |       |         |        |       |                   |          |             |
|              | 公益社団法人日本<br>〒103-0026<br>東京都中央区日本 | <b>本証券アナリスト協会</b><br>本盛券プリスト協会<br>                | 木-ム                                                                                   |   | දග <del>ප</del> - | イトはプライ | パシー保護 | のためSSLI | 時化通信   | を使用して | こいます。             | ● トップに戻る | \$ <u>3</u> |
|              | Q 検索                              | *** 🗖 🎽 🔊 💽 🔇                                     | ) 🖸 📲 🍋 💶                                                                             |   |                   |        | ~ 0   | あら      | > い) ど | 202   | 16:35<br>24/05/14 | • 4      |             |

# ・「3.予約内容の確認」を行い、「変更手続」をクリックしてください。

|                                                                                                    |                                                                 | saaj-ir.resv.jp/user/usr_disp_order.php? | kind=reservation8x=1715671593    | - 0                                | ×          |
|----------------------------------------------------------------------------------------------------|-----------------------------------------------------------------|------------------------------------------|----------------------------------|------------------------------------|------------|
| W Inttps://saaj-ir.resv.jp/user/usr_disp_order.                                                                      | .pnp/kind=reservation&X=1/156/1593<br>SAAJ 台口相違人<br>日本証券アナリスト協会 |                                          | <b>₹</b> 1ペ-5 <b>□</b> グアウト      | A° 12 ♥ U 5≡ V⊕ V\$                | 9          |
|                                                                                                    | The Securities Analysis Association of Japan                    |                                          |                                  |                                    | •          |
|                                                                                                    | 予約一覧                                                            |                                          |                                  |                                    | er<br>er   |
|                                                                                                    | 並び順                                                             | 予約番号 大きい順                                | •                                |                                    | 0          |
|                                                                                                    | 予約番号 予約日時                                                       | アナリスト向け/個人投資家向け                          | 予約メニュー 約状態                       |                                    | <b>⊡</b>   |
|                                                                                                    | <u>10003</u><br>13:30-14:30                                     | ) アナリスト向け会社説明会                           | 第2セミナールーム(東京) 確定 な更手続<br>キャンセル手続 |                                    | <u>540</u> |
|                                                                                                    |                                                                 | 前の画面に                                    | Ra                               |                                    | +          |
|                                                                                                    |                                                                 | • 2.1 ( ) and ford ( (                   |                                  |                                    |            |
|                                                                                                    |                                                                 |                                          |                                  |                                    |            |
|                                                                                                    |                                                                 |                                          |                                  |                                    |            |
|                                                                                                    |                                                                 |                                          |                                  |                                    |            |
|                                                                                                    |                                                                 |                                          |                                  |                                    |            |
|                                                                                                    |                                                                 |                                          |                                  |                                    |            |
|                                                                                                    |                                                                 |                                          |                                  |                                    |            |
|                                                                                                    | _                                                               | .赤-ム                                     |                                  |                                    |            |
| 公益社団法人日本証券アナリスト協会<br>〒103-0026<br>東京都中央区日本農児町 2 — 1 (東京証券取引所ビル 5 階)                                                  |                                                                 |                                          |                                  | このサイトはプライバシー保護のためSSU暗号化通信を使用しています。 | \$         |
| 📲 Q &# 🎢 🎢 🖉 🖉 🧟</td><td>o o 🔮 🗖 🕯</td><td></td><td></td><td>へ 💁 あ ゆ (4) 🕰 1628 鼻</td><td></td></tr></tbody></table> |                                                                 |                                          |                                  |                                    |            |

# ・「変更する」をクリックしてください。

|              | Ô                                                                                                    | saaj-ir.resv.jp/user/usr_disp_order_dtl.php?kind=reservation&kkeyid=10003&x=1715671731                                                                                                    |    |            |             |          | -          | 0        | ×        |
|--------------|----------------------------------------------------------------------------------------------------|----------------------------------------------------------------------------------------------------|----|------------|-------------|----------|------------|----------|----------|
| $\leftarrow$ | C A https://saaj-ir.resv.jp/user/usr_disp_order_dtl.p                                                                                                    | np?kind=reservation&keyid=10003&x=1715671731                                                                                                    | A  | 습 <b>•</b> | C D         | £= 6     | è %        |          | <b>Ø</b> |
|              | V W Inttps://saaj-ir.resv.jp/user/usr_oisp_order_au.p                                                                                                    | 「       【共通】アンケートの実施<br>有         「       【共通】配布資料の送付について<br>当日持参         「       (アナリスト向け】協会 P Cの貸出有無<br>使用する         「       (アナリスト向け】演題A:決算説明         1       「アナリスト向け】演題B:業績予測・経営戦略         1       「アナリスト向け】演題C:中・長期計画         1       「アナリスト向け】演題C:中・長期計画         1       「アナリスト向け】 演題C:中・長期計画         1       「アナリスト向け】 満題関係の参加 | A* |            | υ - Ψ       | ₽= d     | <b>e</b> t |          | Q        |
|              |                                                                                                    | ○<br>【 【アナリスト向け】学生の参加<br>○<br>【 【アナリスト向け】東証による募集活動<br>○                                                                                                    |    |            |             |          |            |          |          |
|              |                                                                                                    | 予約状態                                                                                                    |    |            |             |          |            |          |          |
|              |                                                                                                    | 確定<br>前の画面に戻る キャンセル手続きへ進む 変更する                                                                                                    |    |            |             |          |            |          |          |
|              |                                                                                                    |                                                                                                    |    |            |             |          |            |          |          |
|              | 公益社団法人日本証券アナリスト協会<br>〒103-0026<br>東京都中央宮日本徳売町2-1(東京証券取引所ビル5階)                                                                                            | <u>አ</u> -ታ                                                                                                    | 5  | のサイトはプライ   | バシー発展のためSSI | し暗号化議信を使 | 用しています。    | ○ トップに戻る | ŝ        |
|              | Q &# 🎇 💻 🛃 🍉 🧟</td><td>) 🧕 🧟 📜 🥵 📶</td><td></td><td></td><td>へ 💁 あ</td><td>ゆ 🕸 🗞</td><td>16:35<br>2024/05/14</td><td></td><td></td></tr></tbody></table> |                                                                                                    |    |            |             |          |            |          |          |

Q 検索

・開催枠(日程等)の変更を希望する場合は、ご希望の開催枠をクリックしてください。

・内容を変更する場合は、既に予約済の開催枠をクリックしてください。

| 8            | Ô |   |   |        |            |            |            |             |          |                                     | Ö                       | saaj-ir.r                                                                                                    | esv.jp/reserv                                                           | /calendar                                           | r.php?cancel                                                                          | _guest_ha                                                                                                    | ash=&res                                                                                    | erve_mode                                                          | _user=100 | 03&reserve | e_mode_us | er_flg=180 | (=17156726 | 500 |          |   |    |          |   |   |    | - | -1       | ð | ×       |
|--------------|---|---|---|--------|------------|------------|------------|-------------|----------|-------------------------------------|-------------------------|----------------------------------------------------------------------------------------------------|-------------------------------------------------------------------------|-----------------------------------------------------|---------------------------------------------------------------------------------------|----------------------------------------------------------------------------------------------------|---------------------------------------------------------------------------------------------|--------------------------------------------------------------------|-----------|------------|-----------|------------|------------|-----|----------|---|----|----------|---|---|----|---|----------|---|---------|
| $\leftarrow$ | С | ଜ | ć | https: | //saaj-ir. | resv.jp/re | serve/cale | ndar.php?ca | ancel_gu | est_hash=                           | =&reser                 | ve_mod                                                                                                    | le_user=10                                                              | 0038tres                                            | erve_mode                                                                             | _user_flg                                                                                                    | g=18tx=                                                                                     | 1715672                                                            | 600       |            |           |            |            |     |          |   | Aø | <b>☆</b> | 0 | 3 | £≡ | Ē | <b>%</b> |   |         |
|              |   |   |   |        |            |            |            |             | SAAJ     | 公益社団法人<br>日本証券<br>The Securities As | アナリス<br>nalysts Associa | <b>卜協会</b><br>tion of Japan                                                                                                    |                                                                         |                                                     |                                                                                       |                                                                                                    |                                                                                             |                                                                    |           |            |           | <b>२</b> 1 | イページ       |     | ゴグアウト    |   |    |          |   |   |    |   |          | Î | Q.      |
| +            |   |   |   |        |            |            |            |             |          |                                     |                         |                                                                                                    |                                                                         |                                                     |                                                                                       |                                                                                                    | 変更の                                                                                         | 手続き中                                                               |           |            |           |            |            |     | 変更をやめる   |   |    |          |   |   |    |   |          |   | -       |
|              |   |   |   |        |            |            |            |             | 以下       | のスケジ                                | ユールカ                    | いら希望                                                                                                    | の月を選択                                                                   | 尺して予約                                               | 肉してくだ                                                                                 | さい。                                                                                                    |                                                                                             |                                                                    |           |            |           |            |            |     |          |   |    |          |   |   |    |   |          |   | ±I<br>O |
|              |   |   |   |        |            |            |            |             | 表        | 示条件                                 |                         |                                                                                                    |                                                                         |                                                     |                                                                                       |                                                                                                    |                                                                                             |                                                                    |           |            |           |            |            |     |          |   |    |          |   |   |    |   |          |   | 0       |
|              |   |   |   |        |            |            |            |             | 7        | アナリスト                               | 向け会                     | 社説明会                                                                                                    | AK                                                                      | ,                                                   | •                                                                                     |                                                                                                    |                                                                                             |                                                                    |           |            |           |            |            |     |          |   |    |          |   |   |    |   |          |   | 544     |
|              |   |   |   |        |            |            |            |             | (今)      |                                     | 2024                    | 年07月                                                                                                    | >                                                                       |                                                     | <i>'</i> k'                                                                           |                                                                                                    |                                                                                             | ĸ                                                                  |           | 木          |           | 全          |            |     | 3 月<br>+ | ) |    |          |   |   |    |   |          |   | +       |
|              |   |   |   |        |            |            |            |             | 30       |                                     |                         | 7/1<br>兜 茂 <sup>1</sup><br>兜 2<br>이 茂 <sup>1</sup><br>兜 3<br><sup>(</sup> ) 茨 1<br><sup>(</sup> ) 茨 1 <sup>(</sup> ) <sup>(</sup> ) <sup>(</sup> ) <sup>(</sup> ) <sup>(</sup> ) <sup>(</sup> ) <sup>(</sup> ) <sup>(</sup> ) | 10:00-11:00<br>10:00-11:00<br>10:00-11:00<br>13:30-14:30<br>13:30-14:30 | 2<br>0<br>0<br>0<br>0<br>0<br>0<br>0<br>0<br>0<br>0 | ] 1 10:00-12:<br>会場<br>] 1 13:00-18:<br>会場<br><b>停 2 セミナ</b> -<br>7/1 (月) 1:<br>アナリスト | 3<br>00<br>第<br>00<br>第<br>00<br>第<br>0<br>0<br>1<br>0<br>1<br>0<br>1<br>0<br>1<br>0<br>1<br>0<br>1<br>0<br>1<br>0<br>1<br>0<br>1<br>0<br>1<br>0<br>1<br>1<br>1<br>1<br>1<br>1<br>1<br>1<br>1<br>1<br>1<br>1<br>1 | 3<br>3<br>3<br>3<br>3<br>3<br>3<br>3<br>3<br>3<br>3<br>3<br>3<br>3<br>3<br>3<br>3<br>3<br>3 | 0:00-11:00<br>0:00-11:00<br>3:30-14:30<br>1:30-15:30<br>)<br>16:30 | 4         |            | 5         |            | e          | 5   |          |   |    |          |   |   |    |   |          |   |         |
|              |   |   |   |        |            |            |            |             | 7        |                                     |                         | 8                                                                                                    |                                                                         | > 3<br>> E                                          | 東京<br>1<br>1                                                                          |                                                                                                    | 18/6-/128                                                                                   |                                                                    | 11        |            | 12        |            | 1          | 13  |          |   |    |          |   |   |    |   |          |   |         |
|              |   |   |   |        |            |            |            |             | 21       |                                     |                         | 22                                                                                                    |                                                                         | 23                                                  |                                                                                       | 24                                                                                                    | 4                                                                                           |                                                                    | 25        |            | 26        |            | 2          | 27  |          |   |    |          |   |   |    |   |          |   |         |
|              |   |   |   |        |            |            |            |             | 28       |                                     |                         | 29                                                                                                    |                                                                         | 30                                                  |                                                                                       | 31                                                                                                    | 1                                                                                           |                                                                    | 8/1       |            | 2         |            | 3          | 3   |          |   |    |          |   |   |    |   |          | l |         |
|              |   |   |   |        |            |            |            |             | 0        | 受付中                                 | ▼ 定員に                   | なりまし                                                                                                    | た                                                                       |                                                     |                                                                                       |                                                                                                    |                                                                                             |                                                                    |           |            |           |            |            |     |          |   |    |          |   |   |    |   |          | ~ | ŝ       |

# ・ご希望の開催枠であることを確認し、「次へ進む」をクリックしてください。

|          | C 📋 saaj-ir.resv.jp/reserve/res_timetbl_detail.php?keyid=2849&res_btn=1 | يَتَّتَعَامَ المَعَامَةُ المَعَامَةُ المَعَامَةُ وَعَامَةُ وَعَامَةُ وَعَامَةُ وَعَامَةُ وَعَامَةُ وَعَامَةً وَ<br>يَتَعَامُ المَعَامُ وَعَامَةُ وَعَامَةُ وَعَامَةُ وَعَامَةُ وَعَامَةً وَعَامَةً وَعَامَةً وَعَامَةً وَعَامَةً وَ | netbl_dtl=ck8zUqNHiFRzinAF1TJ5whfrU1gUZHKa&cur_categ_id=0&cur_year=202 | 24&cur_month=7&cur_day=30&view_mode | =month&view_list=0&relation | on_mp=1&x   | - c              | ⊳ ×         |
|----------|-------------------------------------------------------------------------|----------------------------------------------------------------------------------------------------|------------------------------------------------------------------------|-------------------------------------|-----------------------------|-------------|------------------|-------------|
| ÷        | C A https://saaj-ir.resv.jp/reserve/res_timetbl_detai                   | .php?keyid=2849&res_btn=1&reserve_mode=&reserve_mode_use                                                                                                    | r=10003&cancel_guest_hash=&token_timetbl_dtl=ck8zUqNHiFRzinAF          | F1TJ5whfrU1gUZHKa&c A ☆             | 0 3 0                       | € ⊕         | <i>‱</i> ∙       | 📀           |
|          |                                                                         | SAA)<br>日本語なアナリスト協会<br>The Securities Analysis Association of Japan                                                                                                    | マイページ                                                                  | ログアウト                               |                             |             |                  | 9           |
|          |                                                                         |                                                                                                    |                                                                        |                                     |                             |             |                  | ~           |
| <u> </u> |                                                                         |                                                                                                    | 変更の手続き中                                                                | 変更をやめる                              |                             |             |                  | -           |
| +        |                                                                         |                                                                                                    |                                                                        |                                     |                             |             |                  | ±¥.         |
|          |                                                                         | 受付中                                                                                                    |                                                                        | 残 1                                 |                             |             |                  | 0           |
|          |                                                                         |                                                                                                    |                                                                        |                                     |                             |             |                  | •           |
|          |                                                                         | 第2セミナールーム(東京)                                                                                                    |                                                                        |                                     |                             |             |                  | -           |
|          |                                                                         |                                                                                                    |                                                                        |                                     |                             |             |                  | <u>SANJ</u> |
|          |                                                                         | = 2024/07/01 (月) 13:30-14:30                                                                                                    |                                                                        |                                     |                             |             |                  |             |
|          |                                                                         |                                                                                                    | 480.4                                                                  |                                     |                             |             |                  | +           |
|          |                                                                         |                                                                                                    | 799云                                                                   |                                     |                             |             |                  |             |
|          |                                                                         | 前の画面に戻る                                                                                                    | 次へ進む                                                                   |                                     |                             |             |                  |             |
|          | 公益社団法人日本証券アナリスト協会<br>〒103-0026<br>東京都中央区日本観光町2-1(東京証券取引所ビル5階)           |                                                                                                    | 木-ム                                                                    | zot                                 | サイトはブライバシー保護のために            | SSL缩写化递信を使用 | 1しています。<br>17:18 | 8           |

・適宜、修正ください。

7 -

|              | C saaj-ir.resv.jp/reserve/res_attr.php?tmp_key=561270066203680545&reserve_mode_user=10003&x=1715674887                                                                                     |                  |      |      |                                                 | -     | ð   | ×           |
|--------------|----------------------------------------------------------------------------------------------------|------------------|------|------|-------------------------------------------------|-------|-----|-------------|
| $\leftarrow$ | C https://saaj-ir.resv.jp/reserve/res_attr.php?tmp_key=561270066203680545&reserve_mode_user=10003&x=1715674887                                                                             | A <sup>™</sup> ☆ | o (3 |      | € @                                             | ~     |     | <b>Ø</b>    |
| ٦            | SAA」         584年1883人         マイページ         ログアウト                                                                                                    |                  |      |      |                                                 |       | î   | Q,          |
|              |                                                                                                    |                  |      |      |                                                 |       | -1  | •           |
|              | 変更の手続き中 変更をやめる                                                                                                    |                  |      |      |                                                 |       |     | -           |
| +            |                                                                                                    |                  |      |      |                                                 |       |     | ±Χ          |
|              | 開催申込書                                                                                                    |                  |      |      |                                                 |       |     | 6           |
|              |                                                                                                    |                  |      |      |                                                 |       |     | •           |
|              | ✓ 同意する                                                                                                    |                  |      |      |                                                 |       | U   | -           |
|              | 協会ウェブサイトに開催情報を掲示後、キャンセルおよび日時・会場を変更する場合は、下記のキャンセル料・変更料を申し受けます。予めご了承ください。 (1) 開催日の回避間前走でのキャンセル・・開催費の50% (2) 開催日の日の運営用金をついた。 (1) 開催日の日の運営用金をついた。 (1) 開催日の日の日の日の日の日の日の日の日の日の日の日の日の日の日の日の日の日の日の |                  |      |      |                                                 |       |     | <u>540j</u> |
|              | (2) 開催日の7日以内のキャンセル(応会日ベース)・・・開催賃の100%<br>(3) 日時・会場の変更・・・50,000円                                                                                                    |                  |      |      |                                                 |       |     |             |
|              | 8項<br>【共通】筆頭登壇者 役職・氏名                                                                                                    |                  |      |      |                                                 |       |     | +           |
|              | 代表取締役 日本 太郎                                                                                                    |                  |      |      |                                                 |       |     |             |
|              | 筆頭登壇者は1名でお願いします。                                                                                                    |                  |      |      |                                                 |       |     |             |
|              | ▶ 2010 [共通] 筆頭登壇者 氏名のふりがな                                                                                                    |                  |      |      |                                                 |       |     |             |
|              | にほん たろう                                                                                                    |                  |      |      |                                                 |       |     |             |
|              | ▶ 2011 [アナリスト向け] 観客の有無                                                                                                    |                  |      |      |                                                 |       |     |             |
|              |                                                                                                    |                  |      |      |                                                 |       |     |             |
|              | () 無                                                                                                    |                  |      |      |                                                 |       |     |             |
|              |                                                                                                    |                  |      |      |                                                 |       |     |             |
|              | <ul><li>A.ライブ配信(JSF)</li></ul>                                                                                                    |                  |      |      |                                                 |       |     |             |
|              | <ul><li>A.ライブ配信(IB)</li></ul>                                                                                                    |                  |      |      |                                                 |       |     |             |
|              | ○ B.オンデマンド配信(JSF)                                                                                                    |                  |      |      |                                                 |       |     |             |
|              | ○ B.オンデマンド配信(IB)                                                                                                    |                  |      |      |                                                 |       |     |             |
|              | <ul> <li>C.ライブ配信+オンデマンド配信(JSF)</li> </ul>                                                                                                    |                  |      |      |                                                 |       |     |             |
|              | ● C.ライブ配信+オンデマンド配信(IB)                                                                                                    |                  |      |      |                                                 |       |     |             |
|              | <ul> <li>D.自社で手配(ライブ配信のみ)</li> </ul>                                                                                                    |                  |      |      |                                                 |       |     | 63          |
|              | E.自社で手配(オンデマンド配信のみ)                                                                                                    |                  |      |      | an en al an an an an an an an an an an an an an | 17-24 |     | ~           |
|              | Q 検索 🕺 🖗 💾 🎽 🎾 🧟 🧿 🖸 🦉 📮 🏚                                                                                                    |                  | ^ 💁  | A ⊮⊳ | 4) 🔄 2                                          | 17:21 | Ļ ( | <u>/</u>    |

#### ・内容を確認後、「次へ進む」をクリックしてください。

|              | Ô                                                                  | saaj-ir.resv.jp/reserve/res_attr.php?tmp_key=561270066203680545&reserve_mode_user=10003&x=1715674887                                                                                                    |   |      |         |          |                |         | -                 | ð X                   |  |
|--------------|--------------------------------------------------------------------|----------------------------------------------------------------------------------------------------|---|------|---------|----------|----------------|---------|-------------------|-----------------------|--|
| $\leftarrow$ | C A ttps://saaj-ir.resv.jp/reserve/res_attr.php?tm                 | p_key=561270066203680545&reserve_mode_user=10003℞=1715674887                                                                                                    | ŀ | 4" 公 | •       | 3   0    | ±> €           | ≡ \⊕    | ~                 | 🧳                     |  |
|              |                                                                    | <ul> <li>図 [アナリスト向け] 報道関係の参加</li> <li>● ○</li> <li>○ ×</li> <li>□; ○, 不可; ×</li> </ul>                                                                                                    |   |      |         |          |                |         |                   | 1<br>1<br>1<br>1<br>1 |  |
|              |                                                                    | <ul> <li>[アナリスト向け] 学生の参加</li> <li>○</li> <li>×</li> <li>□: ○</li> <li>○</li> </ul>                                                                                                    |   |      |         |          |                |         |                   | 2)<br>()<br>()        |  |
|              |                                                                    | 図[アナリスト向け]東証による募集活動           ● ○           > ×           「○ (希望する)」とした場合は、当協会主催説明会の協賛会社として、株式会社東京証券取引所が参加の募集に協力します。           > ×           「○ (希望する)」とした場合は、当協会主催説明会の協賛会社として、株式会社東京証券取引所が参加の募集に協力します。                                                               |   |      |         |          |                |         |                   | +                     |  |
|              |                                                                    | 任為【共通】その他連絡事項                                                                                                    |   |      |         |          |                |         |                   |                       |  |
|              |                                                                    | 各項目に登録できなかったもの、その他ご要望等があれば記載してください。         プロジェクター、スクリーン、マイク、HDMI端子、VGA-HDMI変換アダプター、ネット回線(有線)、音速・インは標準装備です。         上記以外で必要なものは連絡事項に記載ください。         設備機器等の詳細は、協会ウェブサイトで確認ください。https://www.saa.or.jp/learning/ir/metong/company/index.html         前の画面に戻る       次へ進む |   |      |         |          |                |         |                   |                       |  |
|              | 公益社団法人日本証券アナリスト協会<br>〒103-0026<br>東京都中央区日本橋兜町 2 ー 1 (東京証券取引所ビル5 階) | π-4                                                                                                    |   | このサイ | ・トはプライノ | (シー保護のため | bSSL暗号化        | 通信を使用し  | ています。             |                       |  |
|              | Q 検索 🎌 🗐 🎤 🙍                                                       | 9 🖸 🤹 🚔 🥶                                                                                                    |   |      |         | ~ 💁 A    | <b>, ⊮</b> ⊳ ⊄ | )) 🎝 20 | 17:22<br>24/05/14 | . 🥋                   |  |

#### ・「完了する」をクリックしてください。

|              | 6                      |                                                          | saaj-ir.resv.jp/reserve/res_confirm.php?tmp_key=561270066203680545&mode=login&reserve_mode_user=10003&x=1715675084 |   |        |       |           |         | -      | - Ō             | ×          |
|--------------|------------------------|----------------------------------------------------------|----------------------------------------------------------------------------------------------------|---|--------|-------|-----------|---------|--------|-----------------|------------|
| $\leftarrow$ | C                      | https://saaj-ir.resv.jp/reserve/res_confirm.php?t        | mp_key=561270066203680545&mode=login&reserve_mode_user=10003&x=1715675084                                          | A | ☆      | 0     | 3 D       | €≡      | œ ·    | ··· @           | •          |
| ٦            |                        |                                                          | 【 <b>共通】アンケートの実施</b><br>有                                                                                          |   |        |       |           |         |        |                 | ٩          |
|              |                        |                                                          | 【<br><b> 共通</b> 】 配布資料の送付について<br>当日持参                                                                              |   |        |       |           |         |        |                 | <b>*</b>   |
| +            |                        |                                                          | 【アナリスト向け】協会 P C の貸出有無<br>使用する                                                                                      |   |        |       |           |         |        |                 | ±Ϊ         |
|              |                        |                                                          | 【アナリスト向け】演題A:決算説明<br>1                                                                                             |   |        |       |           |         |        |                 | ده<br>ه    |
|              |                        |                                                          | 【アナリスト向け】演題B:業績予測・経営戦略                                                                                             |   |        |       |           |         |        |                 | *          |
|              |                        |                                                          | 【アナリスト向け】演題C:中・長期計画                                                                                                |   |        |       |           |         |        |                 | <u>SAN</u> |
|              |                        |                                                          | 【アナリスト向け】報道関係の参加<br>○                                                                                              |   |        |       |           |         |        |                 | +          |
|              |                        |                                                          | 【アナリスト向け】学生の参加<br>○                                                                                                |   |        |       |           |         |        |                 |            |
|              |                        |                                                          | 【アナリスト向け】東証による募集活動<br>○                                                                                            |   |        |       |           |         |        |                 |            |
|              |                        |                                                          | 予約者情報                                                                                                    |   |        |       |           |         |        |                 |            |
|              |                        |                                                          | 担当者           証券 太郎                                                                                                |   |        |       |           |         |        |                 |            |
|              |                        |                                                          | 前の画面に戻る                                                                                                    |   |        |       |           |         |        |                 |            |
|              |                        |                                                          |                                                                                                    |   |        |       |           |         |        |                 |            |
|              | 公益社団<br>〒103-0<br>東京都中 | 団法人日本証券アナリスト協会<br>0026<br>中央区日本値売町 2 - 1 (東京証券取引所ビル 5 階) | ホーム                                                                                                    |   | このサイトに | まプライバ | シー保護のためSS | L暗号化通信  | を使用してい | ○ トップに戻る<br>ます。 | \$         |
|              | Qł                     | 検索 🛛 🤣 📮 🖉 🍃 🧔                                           |                                                                                                    |   |        | ,     | • 💁 A     | ⊷ ⊲)) i | 2024/  | 17:24           |            |

・予約内容の変更が完了しました。

| Saaj-ir.                                                                                 | .resv.jp/reserve/res_last.php?x=1715675084 | - 0                                | ×                                                                                                    |
|------------------------------------------------------------------------------------------|--------------------------------------------|------------------------------------|----------------------------------------------------------------------------------------------------|
| <ul> <li>         ・・・・・・・・・・・・・・・・・・・・・・・・・・・・・</li></ul>                                | マイページ ログアウト                                | A <sup>™</sup> ☆ ● \$ □ ¢ ⊕ % …    | <ul> <li>Q</li> <li>Q</li></ul> |
| ・         ・         ・                                                                    | تۍ                                         |                                    | 11<br>11<br>12                                                                                                    |
| 予約番号                                                                                     | 10003                                      |                                    | <ul> <li><b>™</b></li> </ul>                                                                                                    |
|                                                                                          | ホームへ                                       |                                    | +                                                                                                    |
|                                                                                          |                                            |                                    |                                                                                                    |
|                                                                                          |                                            |                                    |                                                                                                    |
|                                                                                          |                                            |                                    |                                                                                                    |
| 公益社団法人日本証券アナリスト協会                                                                        | 木-ム                                        |                                    |                                                                                                    |
| <sup>+103-0026</sup><br>東京都中央区日本観光町 2 − 1 (東京証券取引所ビル 5 篇)<br>■ Q 検索 ジン □ 2 → ○ ○ ○ ○ ● ■ |                                            | このサイトはブライバシー保護のためSSL勝号化通信を使用しています。 | रू<br>7                                                                                                    |

#### ・「3.予約内容の確認」を行い、「キャンセル手続」をクリックしてください。

| • | @<br>C @                          | https://sa                    | aaj-ir.resv.jp/user, | /usr_disp_order.php? | 'kind=reservatio          | on&x=1715671593                                              | saaj-ir.resvjp/user/usr_disp_order.php? | kind=reservation&x=1715671593 |                                   | A <sup>N</sup> & O | G D         | £ @        | - 0<br>%           | ×          |
|---|-----------------------------------|-------------------------------|----------------------|----------------------|---------------------------|--------------------------------------------------------------|-----------------------------------------|-------------------------------|-----------------------------------|--------------------|-------------|------------|--------------------|------------|
| 0 |                                   |                               |                      |                      | SAAJ 日本証<br>The factority | <sup>L人</sup><br>券アナリスト協会<br>n Analysin Association of Japan |                                         |                               | マイページ ログアウト                       |                    |             |            | -                  | 9          |
| + |                                   |                               |                      |                      | 予約一覧                      |                                                              |                                         |                               |                                   |                    |             |            |                    | -          |
|   |                                   |                               |                      |                      |                           | 並び順                                                          | 予約番号 大きい順                               |                               | ×                                 |                    |             |            |                    | ±x<br>⇔    |
|   |                                   |                               |                      |                      | 予約番号                      | 予約日時                                                         | アナリスト向け/個人投資家向け                         | 予約メニュー                        | 約状態                               |                    |             |            |                    | <b>⊡</b>   |
|   |                                   |                               |                      |                      | <u>10003</u>              | 2024/07/01 (月)<br>13:30-14:30                                | アナリスト向け会社説明会                            | 第2セミナールーム(東京)                 | 確定         変更手続           キャンセル手続 |                    |             |            |                    | <u>smi</u> |
|   |                                   |                               |                      |                      |                           |                                                              | 前の画面に                                   | 戻る                            | $\checkmark$                      |                    |             |            |                    | +          |
|   |                                   |                               |                      |                      |                           |                                                              |                                         |                               |                                   |                    |             |            |                    |            |
|   |                                   |                               |                      |                      |                           |                                                              |                                         |                               |                                   |                    |             |            |                    |            |
|   |                                   |                               |                      |                      |                           |                                                              |                                         |                               |                                   |                    |             |            |                    |            |
|   |                                   |                               |                      |                      |                           |                                                              |                                         |                               |                                   |                    |             |            |                    |            |
|   |                                   |                               |                      |                      |                           |                                                              |                                         |                               |                                   |                    |             |            |                    |            |
|   |                                   |                               |                      |                      |                           |                                                              |                                         |                               |                                   |                    |             |            |                    |            |
|   |                                   |                               | -                    | -                    | -                         |                                                              | 本一人                                     | _                             | _                                 |                    | -           |            |                    |            |
|   | 公益社団法人日:<br>〒103-0026<br>東京都中央区日: | 1本証券アナリスト協会<br>3本積兜町2-1(東京証券周 | 欧洲所ビル5階)             |                      |                           |                                                              |                                         |                               |                                   | このサイトはプラ           | イバシー保護のためSS | U暗号化遺信を使   | 目しています.            |            |
|   | Q 検索                              | X                             | 😨 🔳 🏄                | ያ 🔉 💽 🤇              | ) 🧿                       | 🤹 📒 🌻                                                        | ×1                                      |                               |                                   |                    | へ 💁 あ 🕸     | 。(1)) 🍋 20 | 16:28<br>024/05/14 | -          |

# ・「キャンセル手続へ進む」をクリックしてください。

| 8                                           | Ô                                                             | saaj-ir.resv.jp/user/usr_disp_order_dtl.php?kind=reservation&keyid=10003&x=1715674466                                                                                                    |                |         |        |        |         |         | -                       | ð        | ×         |
|---------------------------------------------|---------------------------------------------------------------|----------------------------------------------------------------------------------------------------|----------------|---------|--------|--------|---------|---------|-------------------------|----------|-----------|
| $\leftarrow$                                | C 🙃 https://saaj-ir.resv.jp/user/usr_disp_order_dtl.p         | hp?kind=reservation&keyid=10003&x=1715674466                                                                                                    | A              | ☆       | 0      | 3      |         | ć≞ @    | ~~                      |          |           |
| <ul> <li>←</li> <li>□</li> <li>+</li> </ul> | C A https://saaj-ir.resv.jp/user/usr_disp_order_dtl.p         | hp/kind=reservation8kkeyid=10003kx=1715674466<br>【 (共通】アンケートの実施<br>有<br>【 (共通】配布資料の迭付について<br>当日持参<br>【 (アナリスト向け】協会 P C の貸出有無<br>使用する<br>【 (アナリスト向け】演題 A : 決算説明<br>1<br>【 (アナリスト向け】演題 B : 業績予測・経営戦略<br>1<br>【 (アナリスト向け】演題 C : 中・長期計画<br>1<br>【 (アナリスト向け】 報道関係の参加<br>〇<br>【 (アナリスト向け】 学生の参加<br>〇 | A <sup>6</sup> |         | 0      | 3      | Ф ·     | £ ⊕     |                         |          |           |
|                                             | 公益社団法人日本証券アナリスト協会<br>〒103-0026<br>東京都中央区日本標売町2-1(東京証券取引所ビル5階) | 予約状態         確 <ul> <li>前の画面に戻る</li> <li> <ul></ul></li></ul>                                                                                                    | ت              | :ወህብ ኮሬ | ±プライバ: | シー保護のた | ·めSSL暗号 | 化造信を使用し | <i>↓</i> ています。<br>17:14 | ● トップに戻る | \$\$<br>• |

#### ・「キャンセルを確定する」をクリックしてください。

| 8            | aaj-ir.resv.jp/user/usr_cancel.php?keyid=10003&cancel_guest_hash=&x=1715674467              | - 0 ×                   |
|--------------|---------------------------------------------------------------------------------------------|-------------------------|
| $\leftarrow$ | C 🙃 https://saaj-ir.resv.jp/user/usr_cancel.php?keyid=10003&cancel_guest_hash=&x=1715674467 | ^ ☆ ◎ ३ □ ☆ @ % … 🔮     |
|              | SAAJ<br>日本証券アナリスト協会<br>The Decretor Analysis Association of Japan                           |                         |
| Ö            |                                                                                             |                         |
| +            | まだキャンセルは完了しておりません。<br>内容をご確認いただき、「キャンセルを確定する」ボタンを押してください。                                   | 1 <sup>1</sup><br>6     |
|              | 予約番号 10003                                                                                  | G. *                    |
|              | 予約內容                                                                                        | <u>sm</u>               |
|              | <b>  予約日</b><br>2024/07/01 (月)                                                              | +                       |
|              | <b>時間</b><br>13:30-14:30                                                                    |                         |
|              | アナリスト向け/個人投資家向け           アナリスト向け会社説明会                                                      |                         |
|              | <mark>  予約メニュー</mark><br>第2 セミナールーム(東京)                                                     |                         |
|              | <b>会場</b><br>東京                                                                             |                         |
|              | 予約状態                                                                                        |                         |
|              | 確定<br>前の画面に戻る                                                                               |                         |
|              |                                                                                             | ∧ ◙ A ⊮> Φ) № 17:16 单 🥋 |

・予約がキャンセルされました。

|              | Ô                                                       |                                                               | saaj-ir.resv.jp/user/usr_cancel.php?x=1715675313 | - 0                                | ×           |
|--------------|---------------------------------------------------------|---------------------------------------------------------------|--------------------------------------------------|------------------------------------|-------------|
| $\leftarrow$ | C 🙃 https://saaj-ir.resv.jp/user/usr_cancel.php?x=17156 | 675313                                                        |                                                  |                                    | •           |
| 0            | <u>S</u>                                                | 24月1日注入<br>日本証券アナリスト協会<br>The Securitiee Association of Japan | マイページ ログアウト                                      |                                    | Q.          |
| •            |                                                         |                                                               |                                                  |                                    |             |
| +            |                                                         |                                                               | 予約がキャンセルされました。                                   |                                    |             |
|              |                                                         |                                                               |                                                  |                                    | -           |
|              |                                                         |                                                               | マイページトップ                                         |                                    | o.          |
|              |                                                         |                                                               |                                                  |                                    | •           |
|              |                                                         |                                                               |                                                  |                                    | <u>540j</u> |
|              |                                                         |                                                               |                                                  |                                    |             |
|              |                                                         |                                                               |                                                  |                                    | +           |
|              |                                                         |                                                               |                                                  |                                    |             |
|              |                                                         |                                                               |                                                  |                                    |             |
|              |                                                         |                                                               |                                                  |                                    |             |
|              |                                                         |                                                               |                                                  |                                    |             |
|              |                                                         |                                                               |                                                  |                                    |             |
|              |                                                         |                                                               |                                                  |                                    |             |
|              |                                                         |                                                               |                                                  |                                    |             |
|              |                                                         |                                                               |                                                  |                                    |             |
|              |                                                         |                                                               |                                                  |                                    |             |
|              |                                                         |                                                               |                                                  |                                    |             |
|              |                                                         |                                                               |                                                  |                                    |             |
|              |                                                         |                                                               |                                                  |                                    |             |
|              | 公益社団法人日本証券アナリスト協会                                       |                                                               | <u>ホーム</u><br><u> 一</u> 一                        |                                    |             |
|              | 〒103-0026<br>東京都中央区日本横売町 2 ー 1 (東京証券取引所ビル 5 階)          |                                                               |                                                  | このサイトはプライバシー保護のためSSL暗号化通信を使用しています。 | \$          |
|              | Q kk 🔆 🛠 💷 🖉 🍃 🧔                                        | o 🤹 📜 🐠                                                       | 2 : 19 : 19 : 19 : 19 : 19 : 19 : 19 : 1         | へ 💁 A 玲 印 🎘 17:28<br>2024/05/14 💂  | <b>?</b>    |

#### 6. 会員情報の変更

- ・会員情報の変更はいつでも可能です。
- ・開催申込の都度、会員情報が最新の情報であることの確認および適宜更新をお願いします。
- ・マイページより、「登録情報の変更」クリックしてください。

|                                     | •      | 0                                                             | 📋 saaj-ir.resvjp                                     | /user/usr_menu.php?x=1715735614                  | - 0                                | ×               |
|-------------------------------------|--------|---------------------------------------------------------------|------------------------------------------------------|--------------------------------------------------|------------------------------------|-----------------|
|                                     | ~<br>• | C A tttps://saaj-ir.resv.jp/user/usr_menu.php?x=1             | 715735614                                            |                                                  | ^ ☆ ● ほ □ ⊄ ₪ % …                  | •               |
|                                     |        |                                                               | SAAI 日本証券アナリスト協会<br>The Securities Adaption of Japan | マイページ ログアウト                                      |                                    |                 |
| ホーム<br>公社総裁人目を経費アナリスト協会<br>103-0026 | +      |                                                               | 証券太郎様 マイページ         予約状況・履歴         予約の確認            | 会員情報       受けていたいのであります       登録情報の変更       第二ムへ |                                    |                 |
|                                     |        | 公益社団法人日本証券アナリスト協会<br>〒103-0026<br>東京都中央区日本観売町2-1(東京証券取引所ビル5階) |                                                      | <b>π−</b> Δ                                      | このサイトはプライバシー保護のためSSL暗号化逓信を使用しています。 | \$ <del>3</del> |